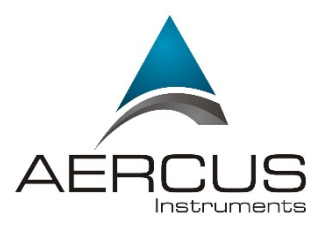

# WeatherMaster MULTI-CHANNEL WIFI WEATHER STATION WITH INTERNET PUBLISHING

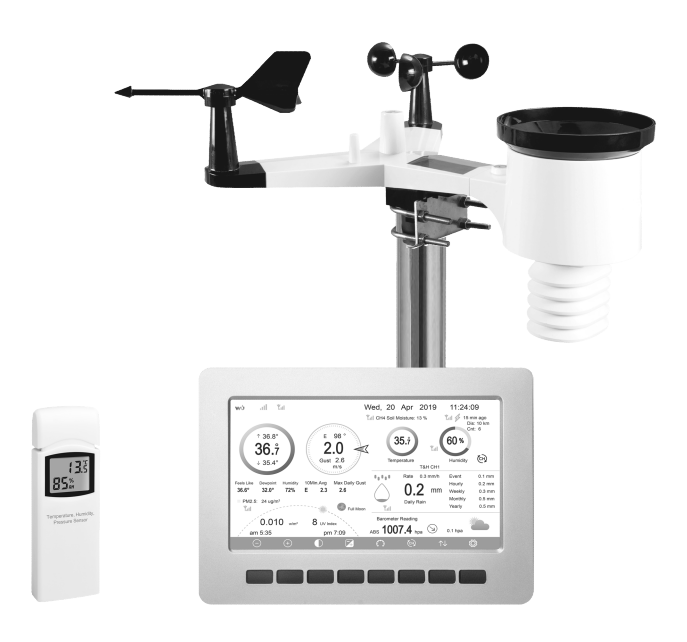

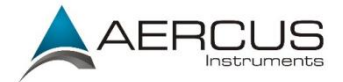

# Weather Master MULTI-CHANNEL WIRELESS WEATHER STATION WITH INTERNET PUBLISHING

# **Operation Manual**

#### About This Manual

Thank you and congratulations on selecting this professional weather station. We are positive you will enjoy the benefits of accurate weather readings and information that our weather stations offer. This manual will guide you step-by-step through setting up your device. Use this manual to become familiar with your professional weather station and save it for future reference.

For optimal performance from your Aercus Instruments WeatherMaster we strongly recommend you read this manual thoroughly before beginning installation. Installation is simple if the steps below are followed and doing so will ensure that you avoid the most common pitfalls of weather station operation.

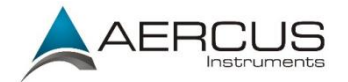

# Important!

#### Warranty and Support

We warrant our products to be free of defects in components and workmanship, under normal use and service, for one year from the date of original purchase. For product support and warranty claims please contact the following:

- Purchased in UK/EU: As many issues can be a result of incorrect setup please contact our local distributor Greenfrog Scientific greenfrogscientific.co.uk and their team will be happy to help. Genuine faults can typically be diagnosed without requiring the unit to be returned and replacement parts sent quickly if needed.
- Purchased in AUSTRALIA: As many issues can be a result of incorrect setup please contact our local distributor Monax Test & Weather <u>monaxtestandweather.com.au</u> and their team will be happy to help. Genuine faults can typically be diagnosed without requiring the unit to be returned and replacement parts sent quickly if needed.
- Purchased in NEW ZEALAND: As many issues can be a result of incorrect setup please contact our local distributor Scientific Sales <u>scientificsales.co.nz</u> and their team will be happy to help. Genuine faults can typically be diagnosed without requiring the unit to be returned and replacement parts sent quickly if needed.

For all others, please contact the seller who sold you this item.

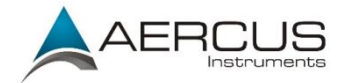

# Contents

| 1. Pre-Installation Check and Site Survey                    | 6  |
|--------------------------------------------------------------|----|
| 1.1 Pre-installation Check                                   | 6  |
| 1.2 Site Survey                                              | 7  |
| 2. Unpacking                                                 | 8  |
| 3. Display console                                           | 9  |
| 3.1 Optional sensors                                         | 11 |
| 4. Set up Guide                                              | 13 |
| 4.1 Pre-installation                                         | 13 |
| 4.2 Outdoor Sensor Package Assembly                          | 13 |
| 4.2.1 Install U-bolts and metal plate                        |    |
| 4.2.2 Install wind vane                                      |    |
| 4.2.3 Install anemometer                                     | 15 |
| 4.2.4 Install rain gauge funnel                              |    |
| 4.2.5 Install Batteries in sensor package                    |    |
| 4.2.6 Mount assembled outdoor sensor package                 |    |
| 4.2.7 Reset Button and Transmitter LED                       | 19 |
| 4.3 Indoor Sensor Set Up                                     | 19 |
| 4.4 Multi-channel temperature and humidity sensor (Optional) | 20 |
| 4.4.1 Install batteries                                      | 21 |
| 4.4.2 Sensor Placement                                       | 23 |
| 4.5 Best Practices for Wireless Communication                | 24 |
| 4.6 Console Setup                                            |    |
| 4.6.1 Initial Display Console Set Up                         | 28 |
| 4.6.2 Key functions                                          | 30 |
| 4.6.3 Main interface icons                                   | 31 |
| 4.7 Multiple Channel Selection and Scroll Mode               | 33 |
| 4.8 History Mode                                             | 34 |
| 4.8.1 View and Reset MAX/MIN                                 | 34 |

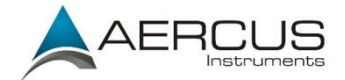

| 4.8.2 History Record Mode                 | 35 |
|-------------------------------------------|----|
| 4.8.3 View Graph                          | 38 |
| 4.8.4 View Channel Data                   | 39 |
| 4.9 Setup Mode                            | 40 |
| 4.9.1 Date and Time setup                 | 42 |
| 4.9.2 Time format setup                   | 44 |
| 4.9.3 Date format setup                   | 44 |
| 4.9.4 Temperature unit setup              | 44 |
| 4.9.5 Barometric pressure unit setup      | 44 |
| 4.9.6 Wind speed unit setup               | 44 |
| 4.9.7 Rainfall unit setup                 | 44 |
| 4.9.8 Solar radiation unit setup          | 45 |
| 4.9.9 Multi-channel sensor setup          | 45 |
| 4.9.10 Backlight setting                  | 46 |
| 4.9.11 Longitude and Latitude setup       | 48 |
| 4.9.12 Barometric display setting         | 49 |
| 4.9.13 Rainfall season (default: January) | 49 |
| 4.9.14 Storing interval setup             | 49 |
| 4.9.15 Weather Server                     | 49 |
| 4.9.16 Wunderground server setup          | 51 |
| 4.9.17 Weathercloud server setup          | 55 |
| 4.9.18 Wi-Fi scan                         | 64 |
| 4.9.19 Background                         | 66 |
| 4.9.20 More                               | 66 |
| 4.10 Alarm Setup Mode                     | 71 |
| 4.11 Calibration Mode                     | 73 |
| 4.12 Factory reset                        | 78 |
| 4.12.1 Re-register indoor transmitter     | 78 |
| 4.12.2 Re-register outdoor transmitter    | 78 |
| 4.12.3 Automatic Clear Max/Min            | 79 |
| 4.12.4 Reset to Factory                   | 79 |
| 4.12.5 Clear History                      | 79 |

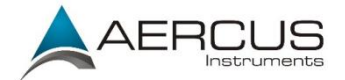

| 4.12.6 Clear Max/Min                                | 79 |
|-----------------------------------------------------|----|
| 4.12.7 Backup data                                  | 80 |
| 4.12.8 About information                            | 80 |
| 4.12.9 Language                                     | 81 |
| 5. Other Console Functions                          | 82 |
| 5.1 Beaufort Wind Force Scale                       | 82 |
| 5.2 Weather Forecasting                             | 83 |
| 5.3 Lightning Alert                                 | 83 |
| 5.4 Weather Forecasting Description and Limitations | 84 |
| 5.5 Moon Phase                                      | 84 |
| 6. Maintenance                                      | 86 |
| 7. Troubleshooting Guide                            | 87 |
| 8. Glossary of Common Terms                         | 91 |
| 9. Specifications                                   | 94 |
| 10. Contact Information                             | 96 |

**1.** Pre-Installation Check and Site Survey

#### **1.1 Pre-installation Check**

Before installing your weather station in its permanent location, we recommend operating the weather station for one week in a temporary location with easy access. This will allow you to check out all the functions, ensure proper operation, and familiarise yourself with the weather station and calibration procedures. This will also allow you to test the wireless range of the weather station.

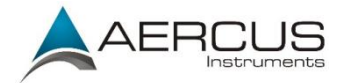

#### 1.2 Site Survey

Perform a site survey before installing the weather station. Consider the following:

- 1. You must clean the rain gauge every few months and change the batteries every 12 months or so. Ensure you have easy access to the weather station.
- 2. Avoid radiant heat transfer from buildings and structures. In general, install the sensor array at least 1.5m from any building, structure, ground, or rooftop.
- Avoid wind and rain obstructions. The rule of thumb is to install the sensor array at least four times the distance of the height of the tallest obstruction. For example, if the building is 6m tall, and the mounting pole is 2m tall, install 4 x (8m – 2m) = 24m away.
- 4. Wireless Range. The radio communication between receiver and transmitter in an open field can reach up to 100m, providing there are no interfering obstacles such as buildings, trees, vehicles, high voltage lines. Wireless signals will not penetrate metal buildings. Under most conditions, the maximum wireless range is 20-40m.
- 5. Radio interference such as PCs, radios or TV sets can, in the worst case, entirely cut off radio communication. Please take this into consideration when choosing console or mounting locations. Make sure your display console is at least 1.5m away from any electronic device to avoid interference.

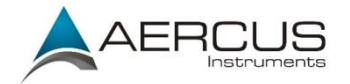

# **2.** Unpacking

Open your weather station box and inspect that the contents are intact (nothing broken) and complete (nothing missing). Inside you should find the following:

| QTY | Item Description                                                                                                    |
|-----|----------------------------------------------------------------------------------------------------|
| 1   | Display console                                                                                                    |
| 1   | AC adapter                                                                                                    |
| 1   | Outdoor sensor array with the following sensors:<br>temperature/humidity, rain gauge, wind speed, wind direction,<br>light and UV and solar panel |
| 1   | Wind speed cups (to be attached to outdoor sensor body)                                                                                           |
| 1   | Wind vane (to be attached to outdoor sensor body)                                                                                                 |
| 1   | Indoor sensor unit                                                                                                    |
| 2   | U-bolts for mounting on a pole                                                                                                    |
| 4   | Threaded nuts for U-bolts (M5 size)                                                                                                    |
| 1   | Metal mounting plate to be used with U-bolts                                                                                                    |
| 1   | Wrench for M5 bolts                                                                                                    |
| 1   | User manual (this manual)                                                                                                    |

#### **Table: Box contents**

If components are missing from the package, or broken, please contact your local distributor to resolve the issue.

- **Note:** Batteries for the outdoor sensor package are **not included**. You will need 2 AA-sized batteries, alkaline or Lithium batteries (Lithium is recommended for colder climates).
- Note: The console operates using an AC adapter. The included adapter can generate a small amount of electrical interference with the RF reception in the console, when placed too close to the console. Please keep the console display 50cm/2ft from the power adapter to ensure best RF reception.

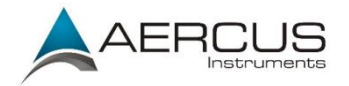

# **3.** Display console

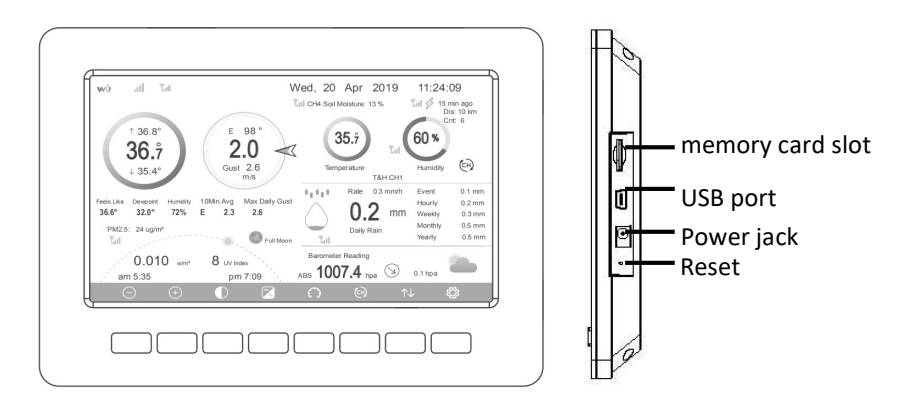

Figure 1: Display console

**Note:** The USB port in the console of weather station is only for firmware updates, not for data communication and a USB cable is not included. An SD card (not included ) can also be used for the firmware update.

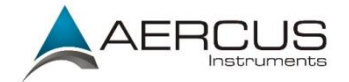

Outdoor sensor:

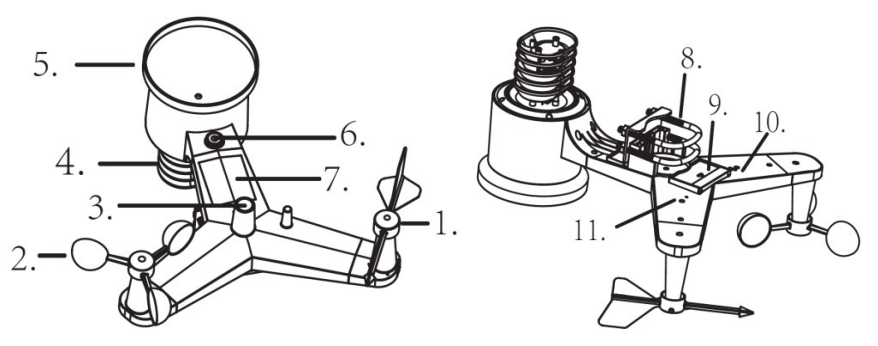

#### Figure 3: Sensor assembly components

| 1 Wind vane                  | 7 Solar panel         |
|------------------------------|-----------------------|
| 2 Wind speed cups            | 8 U-Bolts             |
| 3 Light sensor and UV sensor | 9 Battery compartment |
| 4 Thermo/hygrometer sensor   | 10 Reset button       |
| 5 Rain collector             | 11 LED (red)          |
| 6 Bubble level               |                       |

Indoor sensor:

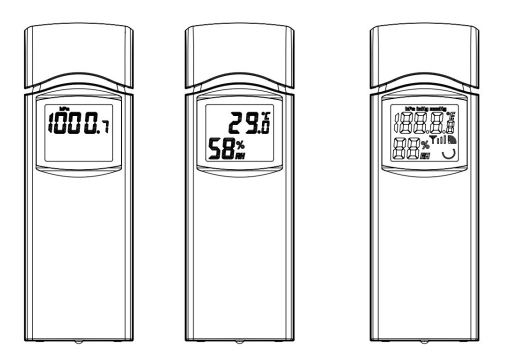

#### Figure 2: Indoor sensor 2 display variations

The indoor sensor will display indoor temperature, humidity, and barometric pressure alternately.

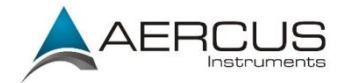

# 3.1 Optional sensors

The following optional sensors (purchased separately) can be used with the WeatherMaster.

If you have purchased extra sensors, just simple power up, the display console will receives the data automatically. If sensor not reporting in to console, the display console will re-search the data after one hour or restart the console to search the data. Please refer to the sensor manual (provided separately with sensor) for details.

This table shows the maximum number of each type of sensor that can be worked with console display

| Sensor                                                                                                    | Image | Maximum |
|----------------------------------------------------------------------------------------------------|-------|---------|
| WH31 Multi-channel temperature and humidity sensor                                                                     |       | 8       |
| WH51 Soil moisture sensor                                                                                              | ٢     | 8       |
| WH41 outdoor PM2.5 air quality sensor<br>WH43 indoor PM2.5 air quality sensor<br>WH41 and WH43 share the four channels |       | 4       |
| WH55 Water leak alarm                                                                                                  |       | 4       |

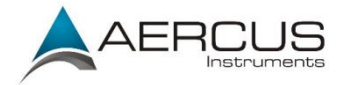

| WH57 Lightning                                                                                                    |   | 1 |
|----------------------------------------------------------------------------------------------------|---|---|
| WH45 Indoor PM2.5/PM10 CO <sub>2</sub> air quality sensor                                                                                       |   | 1 |
| WN34S stainless-steel probe thermometer<br>for soil and water<br>WN34L wire probe thermometer for water<br>WN34S and WN34L share the 8 channels | X | 8 |
| WN35 leaf wetness sensor - data will not<br>be displayed on the main screen, it will<br>show its data on the<br>Channel Data page.              |   | 8 |

**Note:** For optional sensors, the console will display current data, and historical data is saved on an SD card. If you are uploading to the internet, some websites do not support additional sensor data. We recommend Ecowitt.net.

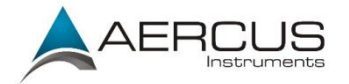

4. Set up Guide

# 4.1 Pre-installation

To complete assembly you will need a Philips screwdriver (size PHO) and an M5 wrench (included).

For setup we recommend placing the weather station in a temporary location with easy access for one week. This will let you check all functions, ensure proper operation, and get familiar with the weather station and its calibration procedures.

Attention:

- Ensure batteries are installed with correct polarity (+/-)
- Do not mix old and new batteries
- Do not use rechargeable batteries
- If outdoor temperature go below 0°C for prolonged periods, Lithium based batteries are recommended for optimal performance

# 4.2 Outdoor Sensor Package Assembly

# 4.2.1 Install U-bolts and metal plate

Installation of the U-bolts, which are in turn used to mount the sensor package on a pole, requires installation of an included metal plate to receive the U-bolt ends. The metal plate, has four holes through which the ends of the two U-bolts will fit. The plate itself is inserted in a groove on the bottom of the unit (opposite the solar panel). Note that one side of the plate has a straight edge (which goes into the groove), the other side is bent at a 90-degree angle and has a curved profile (which will end up "hugging" the mounting pole). Once the metal plate is inserted, insert both U-bolts through the respective holes of the metal plate as shown in Figure 4.

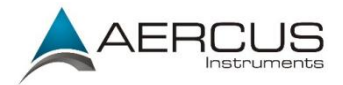

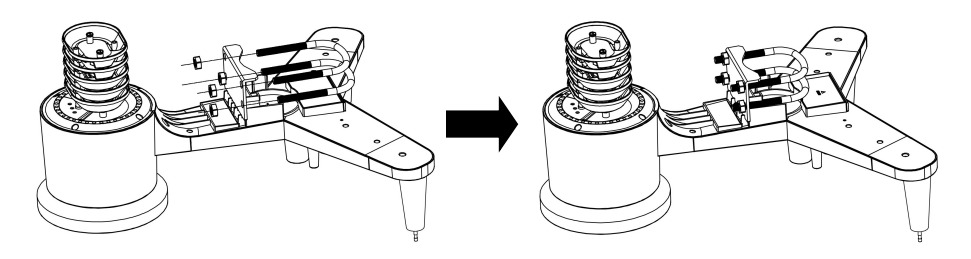

Figure 4: U-Bolt installation

The plate and U-bolts are not yet needed at this stage but doing this now may help avoid damaging wind vane and wind speed cups later. Handling of the sensor package with wind vane and anemometer installed to install these bolts is more difficult and more likely to lead to damage.

#### 4.2.2 Install wind vane

Push the wind vane onto the shaft on the opposite side of the wind cups, until it goes no further, as shown on the left side in Figure 6. Next, tighten the set screw, with a Philips screwdriver (size PHO), as shown on the right side, until the wind vane cannot be removed from the axle. Make sure the wind vane can rotate freely. The wind vane's movement has a small amount of friction, which is helpful in providing steady wind direction measurements

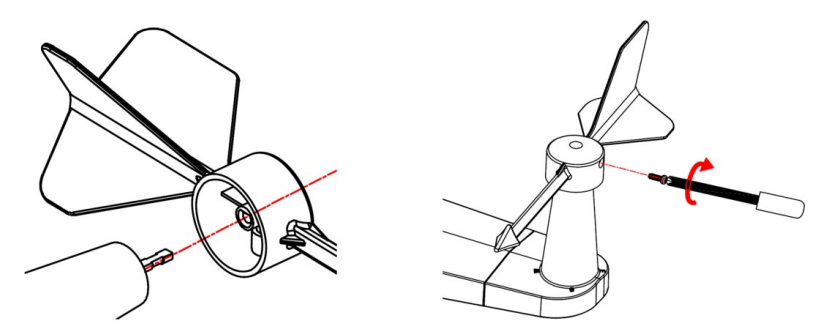

Figure 5: Wind vane installation diagram

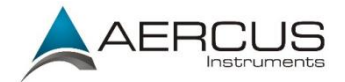

The sensor array must be oriented so that the arrow marked "North" on the top of the wireless sensor is pointing north. If the sensor array is oriented incorrectly, wind direction measurement will be inaccurate.

#### 4.2.3 Install anemometer

Push the anemometer assembly onto the shaft on the top side of the sensor package, as shown in Figure 6 (left). Tighten the set screw, with a Philips screwdriver (size PHO), as shown on the right. Make sure the cup assembly can rotate freely. There should be no noticeable friction when it is turning.

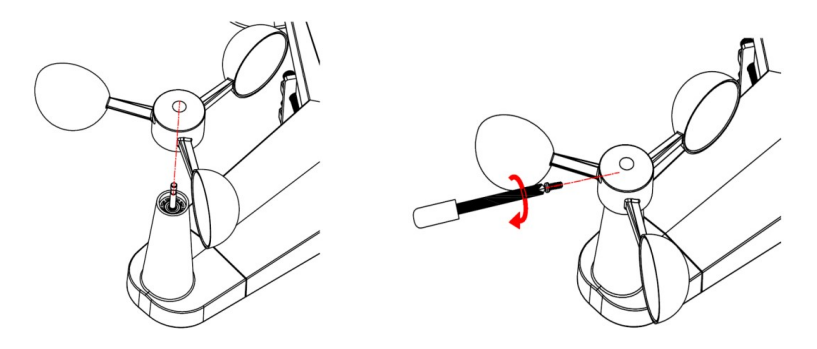

Figure 6: Wind speed cup installation diagram

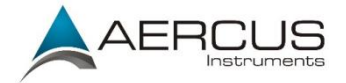

# 4.2.4 Install rain gauge funnel

Turn clockwise to attach the funnel to the sensor array.

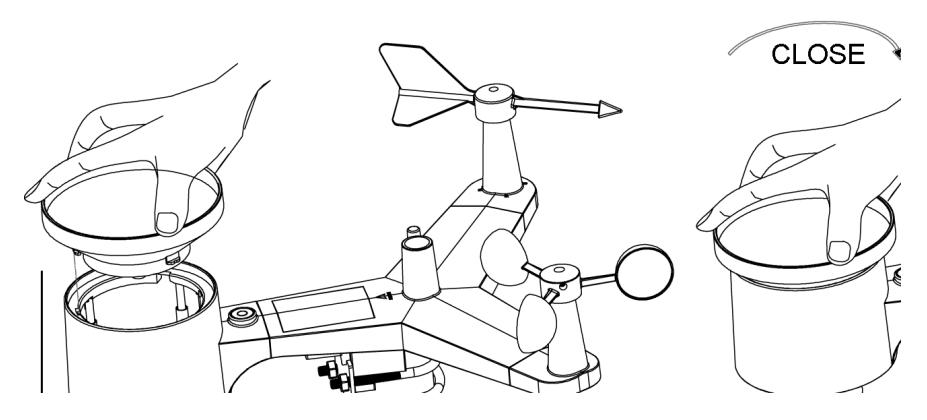

Figure 7: Rain Gauge Funnel installation diagram

#### 4.2.5 Install Batteries in sensor package

Insert 2xAA batteries into the battery compartment and tighten the screw of battery cover. The LED indicator on the back of the transmitter will turn on for 4 seconds and flash once every 16 seconds.

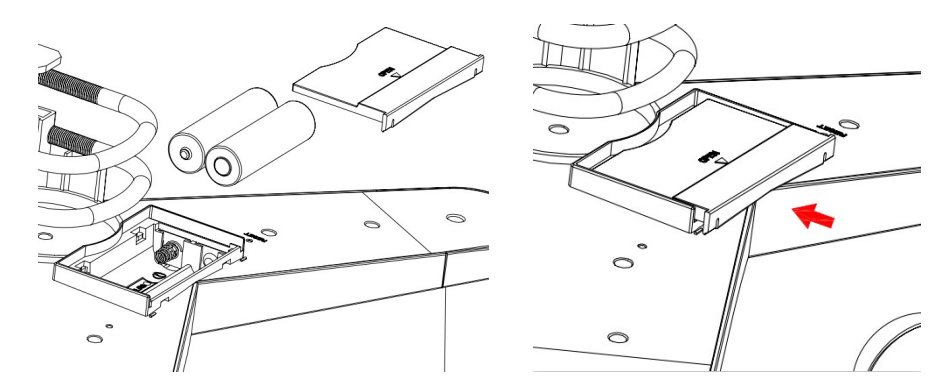

Figure 8: Battery installation diagram

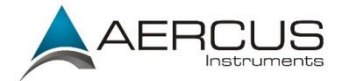

- **Note:** If no LED lights up or is illuminated permanently, make sure the battery is inserted the correct way and that a proper reset has been performed. Do not install the batteries backwards. You can permanently damage the outdoor sensor.
- **Note:** The LED can be hard to see in bright light.
- **Note:** We recommend lithium batteries for cold weather climates, but alkaline batteries are sufficient for most climates. We do not recommend rechargeable batteries. They have lower voltages, do not operate well at wide temperature ranges and do not last as long, resulting in poorer reception.

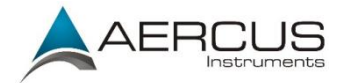

#### 4.2.6 Mount assembled outdoor sensor package

Install the sensor array in an open space, away from obstacles such as other buildings, trees, etc. that prevent free wind flow, to ensure undistorted measurements of individual weather elements. Point the part with the vane and propeller north for correct wind direction measurement. Place the sensor array onto the stand (not included) at a minimum height of 1.5 metres from the ground to prevent the measured values being affected by the ground surface and tighten the bolts. Use the spirit level on the top of the sensor array to ensure that it is level. Tighten the U-bolt nuts.

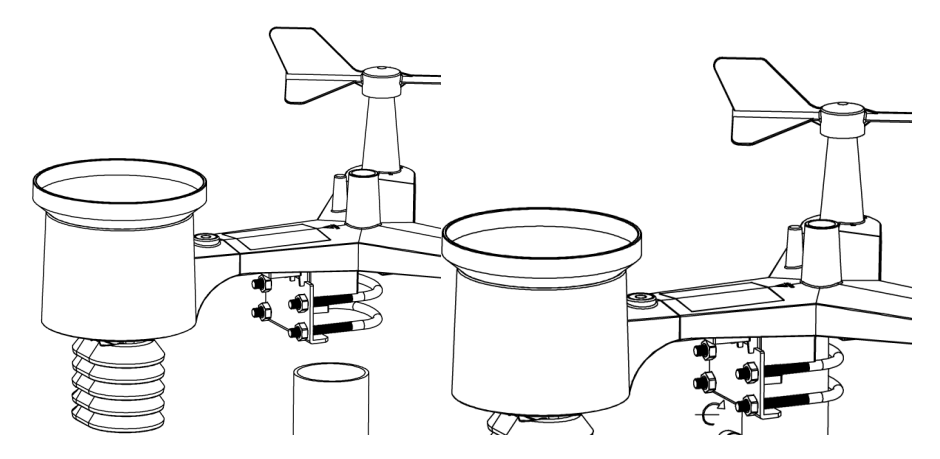

Figure 9: Sensor package mounting diagram

**Note:** If you handle the sensor array when it is powered up and transmitting, you can generate false wind reading as you move and rain readings if to tip the array. Please remember to reset your readings.

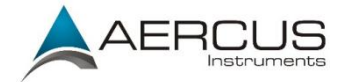

#### 4.2.7 Reset Button and Transmitter LED

In the event the sensor array is not transmitting, reset the sensor array.

Using a skewer or open paperclip, press and hold the **Reset Button** (see Figure 0) to affect a reset. The LED turns on while the Reset button is depressed, and it can now be released. The LED should then return to flashing approximately once every 16 seconds.

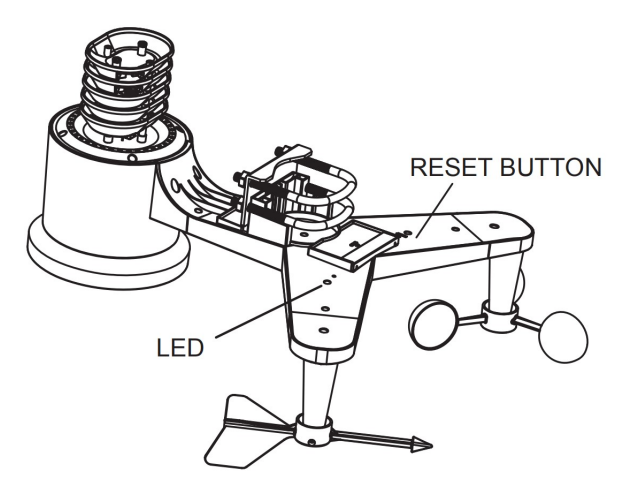

Figure 10: Reset button and Transmitter LED location

#### 4.3 Indoor Sensor Set Up

**Note:** To avoid permanent damage, please take note of the battery polarity before inserting the batteries.

Remove the battery door on the back of the sensor. Insert two AA batteries (See Figure 11)

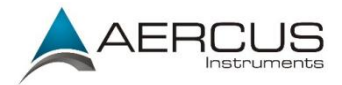

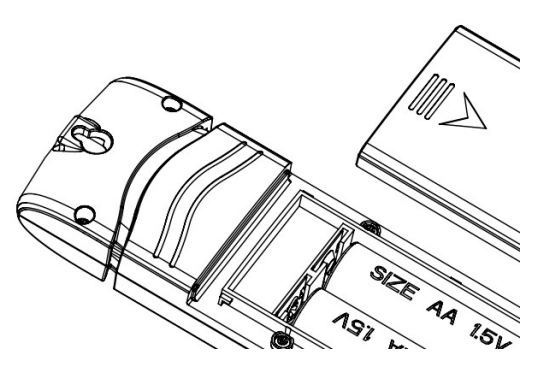

Figure 11: Indoor sensor battery installation

# 4.4 Multi-channel temperature and humidity sensor (Optional)

The WeatherMaster supports up to 8 additional thermo-hygrometer sensors (WH31), which can be viewed on the display tablet and Internet.

**Note**: Do not use rechargeable batteries. We recommend fresh alkaline batteries for outdoor temperature ranges between  $-10^{\circ}$ C and 60°C and fresh lithium batteries for outdoor temperature ranges between  $-40^{\circ}$ C and  $-10^{\circ}$ C.

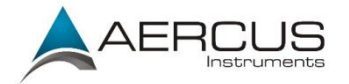

# 4.4.1 Install batteries

Remove the battery cover on the back of the transmitter by sliding downwards, as shown in Figure 2.

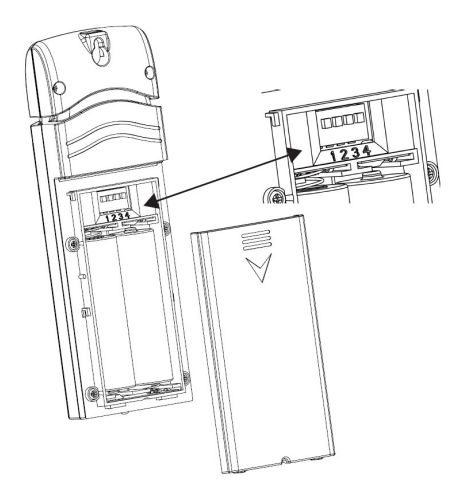

Figure 12: Battery installation

Before inserting the batteries, find the dip switches above the battery compartment and set the temperature units and channel number:

**Temperature Units:** To change the transmitter display units between °C and °F, change dip switch 4, as referenced in

Figure .

Aercus Instruments<sup>™</sup> - WeatherMaster

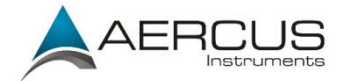

**Channel Number**: This device supports up to eight channels. To change the channel number, set dip switches 1, 2 and 3, as referenced in

Figure .

Switch in down position. Switch in up position.

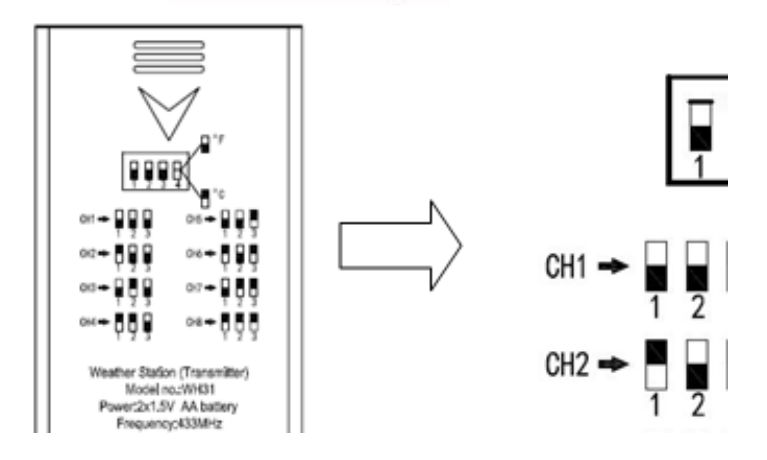

Figure 13: Dip Switch diagram

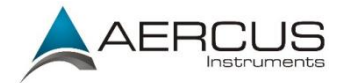

#### Figure 14: sensor LCD display

- (1) Temperature
- (2) Temperature units (°C or °F)
- (3) Channel number
- (4) Relative humidity

# 4.4.2 Sensor Placement

The sensor is ideally mounted in a location that never receives direct sunlight. Also, avoid locations with a nearby radiant heat source (radiator, heaters etc.) Direct sunlight and radiant heat sources will result in inaccurate temperature readings.

The unit is weather resistant. If you are placing it outside, please select a covered, sheltered location in the eves or under an awning.

To mount or hang the unit on a wall or wood beam either:

- Use a screw or nail to attach the remote sensor to the wall, as shown in Figure 1
  - -or-
- Hang the remote sensor using a cord, as shown in Figure 1

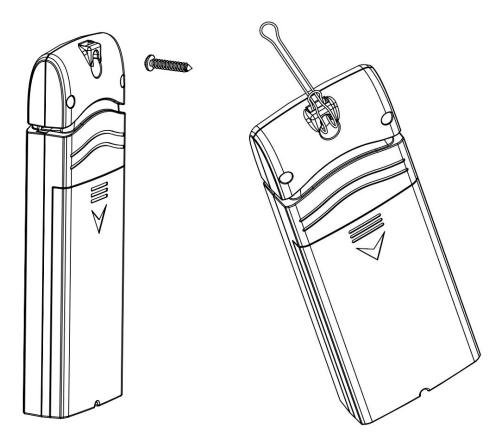

Figure 15: Indoor sensor mounting

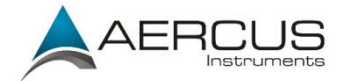

**Note:** Make sure the sensor is mounted vertically and not lying down on a flat surface. This will insure optimum reception.

#### 4.5 Best Practices for Wireless Communication

Wireless communication is susceptible to interference, distance, walls, and metal barriers. We recommend the following best practices for trouble free wireless communication:

- 1. Electro-Magnetic Interference (EMI). Keep the console at least 1.5m away from computer monitors and TVs.
- 2. Radio Frequency Interference (RFI). If you have other devices and communication is intermittent, try turning off these other devices for troubleshooting purposes. You may need to relocate the transmitters or receivers to avoid intermittent communication.
- Line of Sight Rating. This device is rated at 100m line of sight (no interference, barriers, or walls) but typically you will get 20-40m maximum under most real-world installations, which include passing through barriers or walls.
- Metal Barriers. Radio frequency will not pass through metal barriers such as aluminium siding. If you have metal siding, align the sensor array and console through a window to get a clear line of sight.

The following is a table of reception loss vs. the transmission medium. Each "wall" or obstruction decreases the transmission range by the factor shown below.

| Medium            | <b>RF Signal Strength Reduction</b> |
|-------------------|-------------------------------------|
| Glass (untreated) | 5-15%                               |

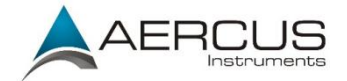

| Plastics | 10-15%  |
|----------|---------|
| Wood     | 10-40%  |
| Brick    | 10-40%  |
| Concrete | 40-80%  |
| Metal    | 90-100% |

Table: RF Signal Strength reduction

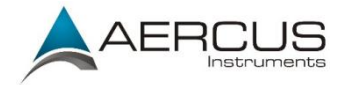

# 4.6 Console Setup

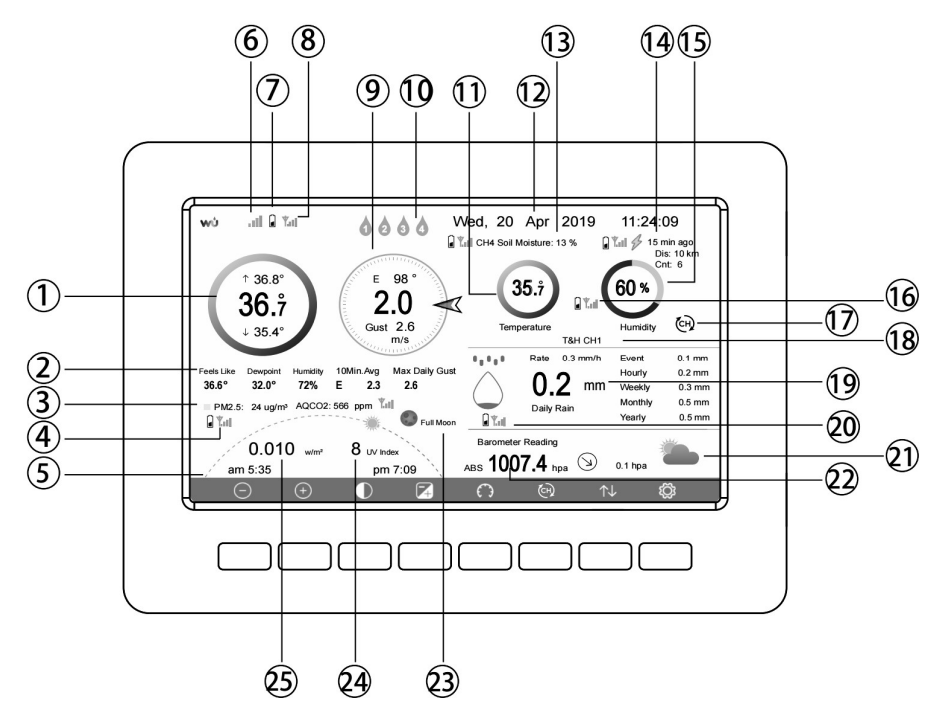

Figure 16: Display Console Screen Layout

| No | Description                   | No | Description                     |
|----|-------------------------------|----|---------------------------------|
| 1  | Outdoor temperature           | 14 | Last lightning strikes detected |
|    |                               |    | time / distance; daily counts   |
|    |                               |    | (optional sensor)               |
| 2  | Outdoor Feels Like/Dew        | 15 | Indoor humidity                 |
|    | point/Humidity/10Min. Average |    |                                 |
|    | Wind Direction/Max Daily Gust |    |                                 |
| 3  | PM2.5 concentration (optional | 16 | RF signal bar for multi-channel |
|    | sensor)                       |    | temperature and humidity        |
|    |                               |    | sensor(optional sensor)         |

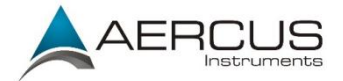

| No | Description                      | No | Description                 |
|----|----------------------------------|----|-----------------------------|
| 4  | RF signal bar for PM2.5          | 17 | Multi-channel temperature   |
|    | sensor(optional sensor)          |    | and humidity sensor cycle   |
|    |                                  |    | display mode icon(optional  |
|    |                                  |    | sensor)                     |
| 5  | Sunrise / Sunset Time            | 18 | Multi-channel temperature   |
|    |                                  |    | and humidity sensor channel |
|    |                                  |    | number (optional sensor)    |
| 6  | Wi-Fi signal bar                 | 19 | Rain fall                   |
|    |                                  |    | Daily/Event/Hourly/Weekly/  |
|    |                                  |    | Monthly/Yearly              |
| 7  | Low battery power indicator for  | 20 | RF signal bar for Rain fall |
|    | each sensor                      |    | sensor(optional sensor)     |
| 8  | RF signal bar for outdoor sensor | 21 | Weather forecast            |
|    | array                            |    |                             |
| 9  | Wind direction/Wind              | 22 | ABS/REL Barometer           |
|    | speed/Gust                       |    |                             |
| 10 | Water Leak Alarm (optional       | 23 | Moon Phase                  |
|    | Senor)                           |    |                             |
| 11 | Indoor temperature               | 24 | UV                          |
| 12 | Date and time                    | 25 | Solar Radiation             |
| 13 | Soil moisture (optional sensor)  |    |                             |

Table: Display console detailed items

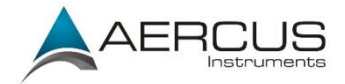

# 4.6.1 Initial Display Console Set Up

Immediately after power up (inserting power adapter), the unit will turn on the display, and the unit will start to look for reception of the indoor and outdoor sensor data. This may take up to 3 minutes.

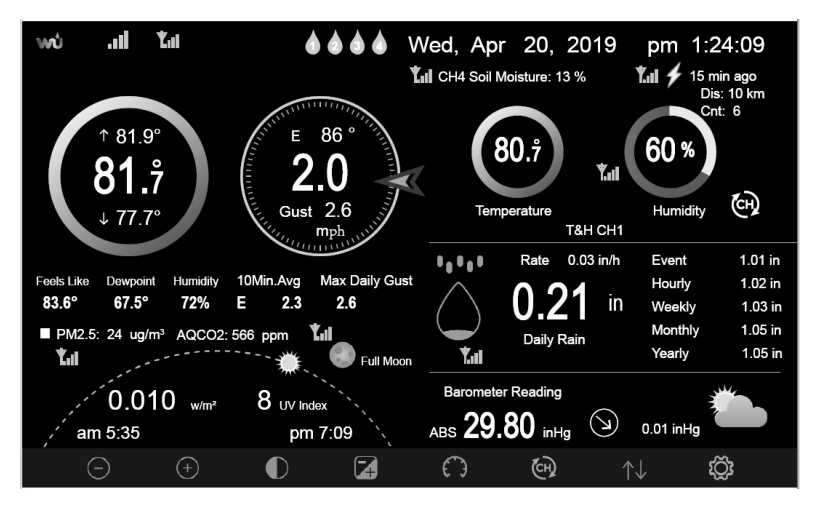

Dark Background Display

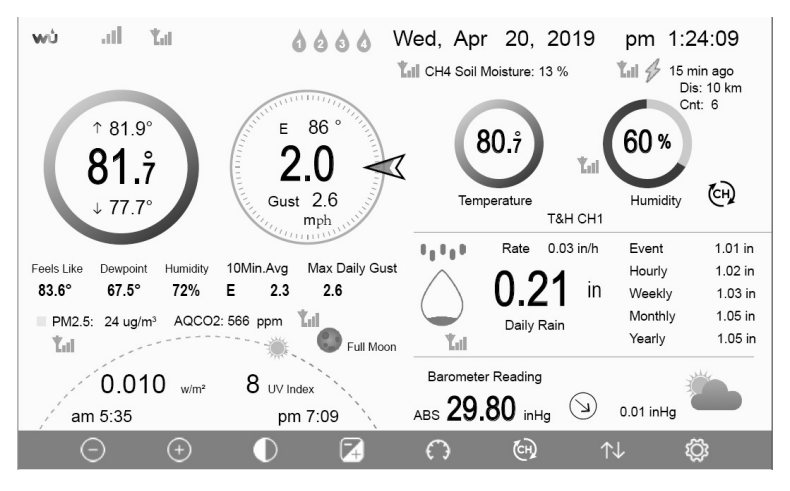

Light Background Display

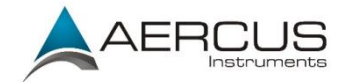

**Note:** Sunrise/sunset time display will only work properly when latitude and longitude have been set up correctly. Location setup can be carried out under setup menu.

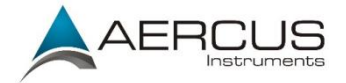

# 4.6.2 Key functions

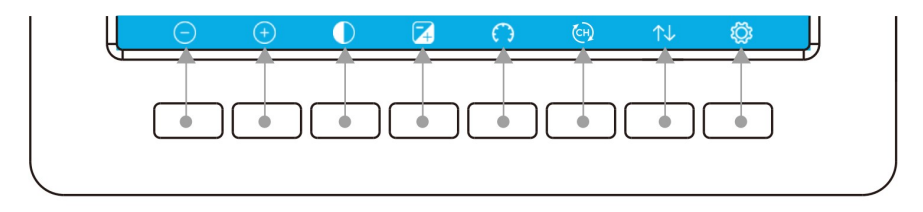

#### Figure 17: Console buttons

There is a set of eight keys on the bottom of the display console. The following table briefly explains the function of these keys.

| lcon                  | Description                                                           |
|-----------------------|-----------------------------------------------------------------------|
| $\bigcirc$            | Brightness control key                                                |
| $\bigcirc$            | Press this key to decrease the brightness                             |
| ( + )                 | Brightness control key                                                |
| Ŧ                     | Press this key to enhance the brightness                              |
|                       | Backlight on/off key                                                  |
| $\mathbf{\nabla}$     | Press this key to on/off the backlight                                |
|                       | Background key                                                        |
| 4                     | Press this key to choose between dark background display and light    |
|                       | background display                                                    |
|                       | Pressure display key                                                  |
| СЭ                    | Press this key to choose the display between Absolute pressure and    |
|                       | Relative pressure.                                                    |
|                       | Channel key                                                           |
| (CH)                  | Press this key to Shift the display between indoor temp & humidity,   |
|                       | Multiple Channel temp& humidity and scroll automatically mode         |
| History key           |                                                                       |
| $\uparrow \downarrow$ | Press this key once to view Max/Min record and twice to enter History |
|                       | mode.                                                                 |
| ŝ                     | Setting key                                                           |
| ŝ                     | Press this key to enter Setup Mode                                    |

#### **Table: Console buttons**

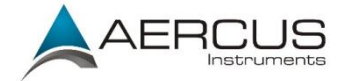

# 4.6.3 Main interface icons

# 4.6.3.1 Temperature icons

| Temperature Range (°C) | Ring Colour      | Temperature Range (°C) | Ring Colour      |
|------------------------|------------------|------------------------|------------------|
| < -23                  | (                | 10 to 16               | (                |
| -23 to -17             | (                | 16 to 21               |                  |
| -17 to -12             | (                | 21 to 26               | (                |
| -12 to -6              | $\left( \right)$ | 26 to 32               | (                |
| -6 to 0                | $\left( \right)$ | 32 to 38               | $\left( \right)$ |
| 0 to 4                 | (                | 38 to 43               | $\left( \right)$ |
| 4 to 10                | $\left( \right)$ | > 43                   | $\left( \right)$ |

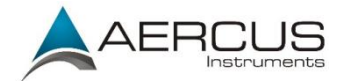

#### 4.6.3.2 Humidity icons

| Humidity Range   | Ring Colour | Humidity Range | Ring Colour |
|------------------|-------------|----------------|-------------|
| (%)              |             | (%)            |             |
| 0%, no signal or |             | 50 to 60       |             |
| dashes           |             |                | (           |
| 1 to 10          | C           | 60 to 70       | (           |
| 10 to 20         | (           | 70 to 80       |             |
| 20 to 30         | (           | 80 to 90       |             |
| 30 to 40         | (           | 90 to 99       |             |
| 40 to 50         | (           | 100%           | (           |

#### 4.6.3.3 Wind direction

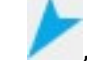

Current wind direction indication *P*, 10-minute average wind direction

indication

17

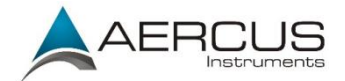

4.6.3.4 Hourly rainfall icons

| Hourly Rain | lcon         | Hourly Rain | lcon         |
|-------------|--------------|-------------|--------------|
| (mm)        |              | (mm)        |              |
| 0.0         | $\bigcirc$   | 15 to 20    | $\widehat{}$ |
| 0 to 5      | $\bigcirc$   | 20 to 25    |              |
| 5 to 10     | $\bigcirc$   | 25 to 30    |              |
| 10 to 15    | $\widehat{}$ | > 30        |              |

#### 4.7 Multiple Channel Selection and Scroll Mode

Multi-channel sensors are optional sensor. If you have multiple wireless

sensors, while in normal mode, press the we key to toggle display in sequence of indoor, CH1, CH2....CH8, scroll display. Please note if only CH2 is received, it will skip CH1, and toggle only between indoor and already learned sensors.

While in Scroll display mode, the scroll icon will be displayed next to the indoor humidity and will scroll every 5 seconds.

**Note:** For multi-channel sensors, only the current data from each sensor can be viewed on the console, and no history data will be saved or uploaded to any internet servers.

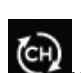

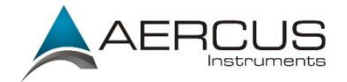

# 4.8 History Mode

# 4.8.1 View and Reset MAX/MIN

While in normal display, press the  $\swarrow$  key once to view and reset minima

and maxima.

| Max/Mir                                                                         | 1                                                                                                    | ■ Hourly<br>0.00in/h 12/5/2018 AM 4:59                                              |
|---------------------------------------------------------------------------------|----------------------------------------------------------------------------------------------------|-------------------------------------------------------------------------------------|
| ■ Indoor Temperature<br>78.4°F 12/5/2018 AM 4:59<br>77.7°F 12/5/2018 AM 6:19    | ■ Indoor Humidity<br>65% 12/5/2018 AM 4:59<br>63% 12/5/2018 AM 5:44                                                                             | Daily Rain<br>0.00in 12/5/2018 AM 4:59<br>Weekly Rain<br>0.00in 12/5/2018 AM 4:59   |
| ■ Outdoor Temperature<br>140.0°F 12/5/2018 AM 5:03<br>-40.0°F 12/5/2018 AM 5:30 | Outdoor Humidity<br>99% 12/5/2018 AM 5:00<br>10% 12/5/2018 AM 5:25                                                                              | Monthly Rain<br>0.00in 12/5/2018 AM 4:59<br>Yearly Rain<br>0.00in 12/5/2018 AM 4:59 |
| ■ Dew Point<br>125.2°F 12/5/2018 AM 5:00<br>-39.3°F 12/5/2018 AM 5:32           | ■ Feels Like<br>190.0°F 12/5/2018 AM 5:24<br>-40.0°F 12/5/2018 AM 5:30                                                                          | ■ Wind<br>0.0mph 12/5/2018 AM 4:59<br>■ Gust<br>0.0mph 12/5/2018 AM 4:59            |
| ■ ABS Barometer<br>29.79inHg 12/5/2018 AM 6:03<br>29.69inHg 12/5/2018 AM 5:17   | ■ REL Barometer<br>29,79inHg 12/5/2018 AM 6:03<br>29.69inHg 12/5/2018 AM 5:17                                                                   | Solar Rad.<br>0.000w/m <sup>2</sup> 12/5/2018 AM 4:59<br>UVI<br>0 12/5/2018 AM 6:03 |
|                                                                                 | $\uparrow \qquad \qquad \qquad \qquad \qquad \qquad \qquad \qquad \qquad \qquad \qquad \qquad \qquad \qquad \qquad \qquad \qquad \qquad \qquad$ | $\downarrow$ $\downarrow \downarrow$ $\downarrow$                                   |

#### Figure 18: Max/Min screen

| lcon         | Description                                                        |
|--------------|--------------------------------------------------------------------|
|              | Selection key                                                      |
| $\odot$      | Press this key to select the weather MAX/MIN record which need to  |
|              | clear                                                              |
|              | Selection key                                                      |
| $\Theta$     | Press this key to select the weather MAX/MIN record which need to  |
|              | clear                                                              |
|              | Enter key                                                          |
| $\downarrow$ | While the desired weather MAX/MIN record selected , press this key |
|              | $\mathbf{T}$                                                       |
|              | to popup Message Box "Clear the Max/Min record?". Press key        |

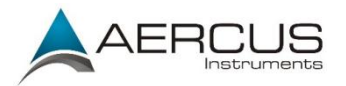

|              | or key to select YES or NO. Press the key or key to |
|--------------|-----------------------------------------------------|
|              | confirm the selection.                              |
| $\mathbf{T}$ | Up arrow key                                        |
|              | Press this key to change the activated option field |
|              | Down arrow key                                      |
| $\checkmark$ | Press this key to change the activated option field |
| 全し           | History key                                         |
|              | Press this key to select History data display       |
| Ĵ            | Return key                                          |
|              | Press this key to return to normal display mode     |

# 4.8.2 History Record Mode

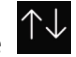

While in normal display, press the key twice to enter History Record

Mode.

| No   | Time              | Indoor<br>Temperature<br>(°F) | Indoor<br>Humidity<br>(%) | Outdoor<br>Temperature<br>(°F) | Outdoor<br>Humidity<br>(%) | Dew<br>Point<br>(°F) | Feels<br>Like<br>(°F) | Wind<br>(mph) |
|------|-------------------|-------------------------------|---------------------------|--------------------------------|----------------------------|----------------------|-----------------------|---------------|
| 2689 | 12/5/2018 AM 6:40 | 77.7                          | 65                        | 68.9                           | 47                         | 47.8                 | 68.9                  | 2.5           |
| 2690 | 12/5/2018 AM 6:45 | 77.7                          | 65                        | 68.9                           | 47                         | 47.8                 | 68.9                  | 2.5           |
| 2691 | 12/5/2018 AM 6:50 | 77.7                          | 65                        | 68.9                           | 47                         | 47.8                 | 68.9                  | 2.2           |
| 2692 | 12/5/2018 AM 2:40 | 77.9                          | 65                        | 68.9                           | 47                         | 47.8                 | 68.9                  | 2.5           |
| 2693 | 12/5/2018 AM 2:45 | 77.9                          | 65                        | 68.9                           | 47                         | 47.8                 | 68.9                  | 2.2           |
| 2694 | 12/5/2018 AM 2:50 | 77.9                          | 65                        | 68.9                           | 47                         | 47.8                 | 68.9                  | 2.2           |
| 2695 | 12/5/2018 AM 2:55 | 77.9                          | 65                        | 68.9                           | 46                         | 47.3                 | 68.9                  | 2.2           |
| 2696 | 12/5/2018 AM 3:00 | 77.9                          | 65                        | 68.9                           | 46                         | 47.3                 | 68.9                  | 2.2           |
| 2697 | 12/5/2018 AM 3:05 | 77.9                          | 65                        | 68.9                           | 46                         | 47.3                 | 68.9                  | 2.2           |
| 2698 | 12/5/2018 AM 3:10 | 77.9                          | 65                        | 68.9                           | 46                         | 47.3                 | 68.9                  | 2.2           |
| 2699 | 12/5/2018 AM 3:15 | 77.9                          | 65                        | 68.9                           | 46                         | 47.3                 | 68.9                  | 2.7           |
| 2700 | 12/5/2018 AM 3:20 | 77.9                          | 64                        | 68.9                           | 46                         | 47.3                 | 68.9                  | 2.5           |
| 2701 | 12/5/2018 AM 3:25 | 77.9                          | 65                        | 68.9                           | 46                         | 47.3                 | 68.9                  | 2.2           |
| 2702 | 12/5/2018 AM 3:30 | 78.1                          | 65                        | 68.9                           | 46                         | 47.3                 | 68.9                  | 2.2           |
| 2703 | 12/5/2018 AM 3:35 | 78.6                          | 65                        | 68.9                           | 46                         | 47.3                 | 68.9                  | 2.2           |
| 2704 | 12/5/2018 AM 3:40 | 78.6                          | 65                        | 68.9                           | 46                         | 47.3                 | 68.9                  | 2.2           |
|      |                   | $\leftarrow$ –                | >                         | $\uparrow  \downarrow$         | $\uparrow$                 | $\downarrow$         | Ś                     |               |

#### Figure 19: History record screen

| lcon | Description                                |
|------|--------------------------------------------|
| IJ   | File Select key                            |
| D    | Press this key to clear all history record |

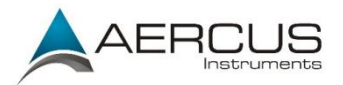

|              | Page Select key                                                        |
|--------------|------------------------------------------------------------------------|
| ť            | Press this key to enter particular page of the history data. Each page |
|              | contains 16sets data.                                                  |
| 1            | Scroll left key                                                        |
|              | Press this key to view the left of the scrollable area                 |
|              | Scroll right key                                                       |
| ~            | Press this key to view the right of the scrollable area                |
| $\uparrow$   | Page up key                                                            |
|              | Press this key to scroll up the page you are viewing                   |
| $\downarrow$ | Page down key                                                          |
|              | Press this key to scroll down the page you are viewing                 |
| <b>个</b> .し  | History key                                                            |
| $\neg \psi$  | Press this key to select the Max/Min record or History                 |
| ¢            | Return key                                                             |
|              | Press this key to return to previous mode                              |

#### 4.8.2.1 Clear the history record

While in History Record Mode, press Exercise key to popup the Message Box:

"Clear the history record?" Press "Yes" to clear all history records saved on

console. Press or key to return to History record Mode.
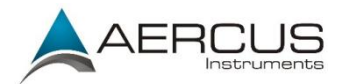

| No   | Time              | Indoor<br>Temperature<br>(°F) | Indoor<br>Humidity<br>(%) | Outdoor<br>Temperature<br>(°F) | Outdoor<br>Humidity<br>(%) | Dew<br>Point<br>(°F) | Feels<br>Like<br>(°F) | Wind<br>(mph) |
|------|-------------------|-------------------------------|---------------------------|--------------------------------|----------------------------|----------------------|-----------------------|---------------|
| 2721 | 12/5/2018 AM 5:13 | 78.4                          | 65                        | 24.8                           | 54                         | 10.4                 | 24.8                  | 0.0           |
| 2722 | 12/5/2018 AM 5:18 | 78.4                          | 65                        | 59.0                           | 73                         | 50.4                 | 59.0                  | 0.0           |
| 2723 | 12/5/2018 AM 5:23 | 78.4                          | 65                        | 87.8                           | 89                         | 84.2                 | 111.7                 | 0.0           |
| 2724 | 12/5/2018 AM 5:28 |                               |                           |                                | 19                         | 69.8                 | 123.8                 | 0.0           |
| 2725 | 12/5/2018 AM 5:33 |                               |                           |                                | 39                         | -39.3                | -22.0                 | 0.0           |
| 2726 | 12/5/2018 AM 5:38 |                               | r the blote               | m / ma a a m d 2               | 58                         | 0.1                  | 12.2                  | 0.0           |
| 2727 | 12/5/2018 AM 5:43 |                               | r une nisto               | ry record?                     | 74                         | 33.4                 | 41.0                  | 0.0           |
| 2728 | 12/5/2018 AM 5:48 |                               |                           |                                | 95                         | 77.2                 | 78.8                  | 0.0           |
| 2729 | 12/5/2018 AM 5:52 | Ye                            | -                         | No                             | 24                         | 67.6                 | 113.0                 | 0.0           |
| 2730 | 12/5/2018 AM 5:57 |                               |                           |                                | 42                         |                      | -36.4                 | 0.0           |
|      |                   |                               |                           |                                |                            |                      |                       |               |
|      |                   |                               |                           |                                |                            |                      |                       |               |
|      |                   |                               |                           |                                |                            |                      |                       |               |
|      |                   |                               |                           |                                |                            |                      |                       |               |
|      |                   |                               |                           |                                |                            |                      |                       |               |
|      |                   |                               |                           |                                |                            |                      |                       |               |
| Ð    | ì Q               |                               |                           | $\uparrow  \downarrow$         |                            |                      |                       |               |

Figure 20: Clear history record screen

## 4.8.2.2 View a specific page of history

While in History Record Mode, press the key to enter the page

selection mode:

| No   | Time              | Indoor<br>Temperature<br>(°F) | Indoor<br>Humidity<br>(%) | Outdoor<br>Temperature<br>(°F) | Outdoor<br>Humidity<br>(%) | Dew<br>Point<br>(°F) | Feels<br>Like<br>(°F) | Wind<br>(mph) |
|------|-------------------|-------------------------------|---------------------------|--------------------------------|----------------------------|----------------------|-----------------------|---------------|
| 2721 | 12/5/2018 AM 5:13 | 78.4                          | 65                        | 24.8                           | 54                         | 10.4                 | 24.8                  | 0.0           |
| 2722 | 12/5/2018 AM 5:18 | 78.4                          | 65                        | 59.0                           | 73                         | 50.4                 | 59.0                  | 0.0           |
| 2723 | 12/5/2018 AM 5:23 | 78.4                          | 65                        | 87.8                           | 89                         | 84.2                 | 111.7                 | 0.0           |
| 2724 | 12/5/2018 AM 5:28 | 784                           | 65                        | 123.8                          | 19                         | 69.8                 | 123.8                 | 0.0           |
| 2725 | 12/5/2018 AM 5:33 | View dat                      | a on page                 | 1 to 171                       | 39                         | -39.3                | -22.0                 | 0.0           |
| 2726 | 12/5/2018 AM 5:38 | non dat                       | a on page                 |                                | 58                         | 0.1                  | 12.2                  | 0.0           |
| 2727 | 12/5/2018 AM 5:43 |                               | 00171                     | _                              | '4                         | 33.4                 | 41.0                  | 0.0           |
| 2728 | 12/5/2018 AM 5:48 |                               |                           |                                | 95                         | 77.2                 | 78.8                  | 0.0           |
| 2729 | 12/5/2018 AM 5:52 | Ok                            |                           | Cancel                         | 24                         | 67.6                 | 113.0                 | 0.0           |
| 2730 | 12/5/2018 AM 5:57 |                               |                           | Curreer                        | 12                         |                      | -36.4                 | 0.0           |
| 2731 | 12/5/2018 AM 6:24 | 77.4                          | 64                        | -4.0                           | 71                         | -11.2                | -4.0                  | 0.0           |
|      |                   |                               |                           |                                |                            |                      |                       |               |
|      |                   |                               |                           |                                |                            |                      |                       |               |
|      |                   |                               |                           |                                |                            |                      |                       |               |
|      |                   |                               |                           |                                |                            |                      |                       |               |
|      |                   |                               |                           |                                |                            |                      |                       |               |
| Ð    | $\lambda$ Q       | $\leftarrow$ –                | >                         | $\uparrow \downarrow$          |                            |                      |                       |               |

Figure 21: view a specific page of history screen

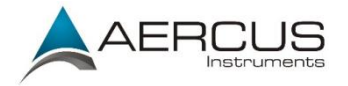

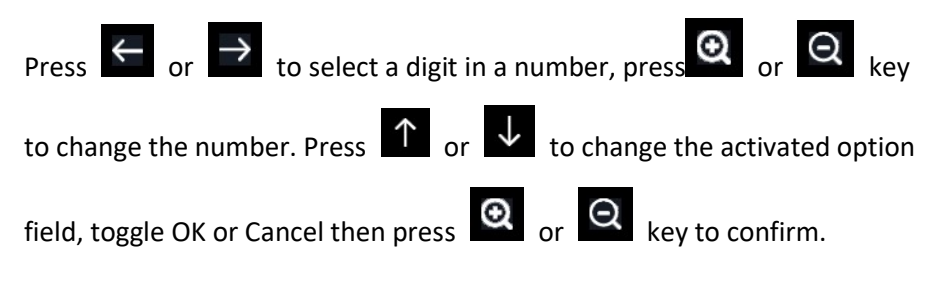

## 4.8.3 View Graph

While in History Record Mode, press the key three times to enter

Graph Mode.

Graph 🔲 Indoor Outdoor Humidity 49 48 Humidity(Units: %) 46 45 44 42 33∟ 12 8 6 4 (+) $\mathbf{J}$ ∕∖

Figure 22: Graph Screen

Press to shift the data display of 12/24/48/72H. Press to view the graph of the following data:

- Indoor outdoor temperature
- Dew Point and Feels like
- Indoor outdoor humidity

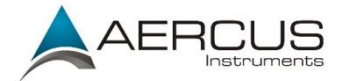

- Wind speed and Gust
- Wind Direction
- UVI
- Solar radiation
- Rainfall hourly and daily
- Barometer (REL & ABS)

## 4.8.4 View Channel Data

While in normal display, press the key four times to enter Channel Data Mode.

If you purchase the optional sensor, soil moisture sensor or PM2.5 sensor or multi-channel temperature and humidity sensor, their data can be showed on Channel Data screen.

Press key to page down.

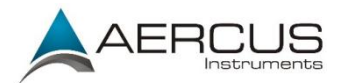

| Wh                      | 145                     | T&H CH1      | T&H CH2       | T&H CH3                 | T&H CH4                 | T&H CH5                 | T&H CH6 |
|-------------------------|-------------------------|--------------|---------------|-------------------------|-------------------------|-------------------------|---------|
|                         |                         | 79.3°F       | 80.1°F        | 79.3°F                  | 80.1°F                  | 80.1°F                  | 80.1°F  |
| 93.7℉<br>61%            | 712ppm                  | 68%          | 66%           | 66%                     | 68%                     | 68%                     | 68%     |
| PM2.5                   | PM10                    |              |               |                         |                         |                         |         |
| Good                    | Good                    | 79.5°F       | 79.5°F        | 0%                      | 0%                      | 0%                      | 84%     |
| AQI 24H<br><b>18 14</b> | AQI 24H<br><b>32 14</b> | 66%          | 67%           |                         |                         |                         |         |
|                         |                         |              |               |                         |                         |                         |         |
| 0%                      | 0%                      | 0%           | 0%            | 12ug/m³<br>Good         | 10ug/m³<br>Good         | 11ug/m³<br>Good         | Normal  |
|                         |                         |              |               | AQI 24H<br><b>50 33</b> | AQI 24H<br><b>42 46</b> | AQI 24H<br><b>46 42</b> |         |
|                         |                         |              |               |                         |                         |                         |         |
| min ago                 | 81.9°F                  |              |               |                         |                         |                         |         |
| Dis Cnt<br>0            |                         |              |               |                         |                         |                         |         |
| ÷                       | Q                       | $\leftarrow$ | $\rightarrow$ | $\uparrow$              | $\downarrow$            | $\uparrow \downarrow$   | ¢       |

Figure 23: Channel Data Screen

# 4.9 Setup Mode

While in normal display, press the key to enter Setup Mode. You can

select the below sub-mode by pressing the  $\textcircled{\begin{tabular}{ll}}{\begin{tabular}{ll}{ll}{\begin{tabular}{ll}{ll}{\begin{tabular}{ll}{\begin{tabular}{ll}{ll}{\begin{tabular}{ll}{ll}{\bluet{ll}{ll}{\bular}{\bular}{\bular}{\begin{tabular}{ll}{ll}{$ 

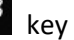

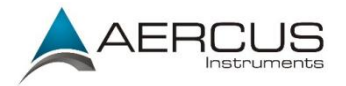

| S                    | etup                     |                         |          |
|----------------------|--------------------------|-------------------------|----------|
| Date and Time        | Setup                    | Backlight               | Setup    |
| Time Format          | am h:mm:ss               | Longitude-Latitude      | Setup    |
| Date Format          | DD-MM-YYYY               | Barometer Display       | REL      |
| Temperature Units    | emperature Units F       |                         | January  |
| Barometer Units      | hpa                      | Interval                | 5 Minute |
| Wind Speed Units     | km/h                     | Weather Server          | Setup    |
| Rainfall Units       | mm                       | Wi-Fi Scan              | Setup    |
| Solar Rad. Units     | w/m²                     | Background              | Dark     |
| Multi Channel Sensor | Setup                    | More                    | Setup    |
| <u> </u>             | $\leftarrow \rightarrow$ | $\uparrow$ $\downarrow$ | ¢ S      |

### Figure 24: Setup Menu Screen

| lcon         | Description                                         |  |  |  |  |  |  |
|--------------|-----------------------------------------------------|--|--|--|--|--|--|
| 0            | Select key                                          |  |  |  |  |  |  |
| Ŭ.           | Press this key to select the unit or scroll values  |  |  |  |  |  |  |
| 0            | Select key                                          |  |  |  |  |  |  |
| Q            | Press this key to select the unit or scroll values. |  |  |  |  |  |  |
| /            | Left key                                            |  |  |  |  |  |  |
|              | Press this key to select the set value.             |  |  |  |  |  |  |
|              | Right key                                           |  |  |  |  |  |  |
|              | Press this key to select the set value.             |  |  |  |  |  |  |
| $\mathbf{T}$ | Up arrow key                                        |  |  |  |  |  |  |
|              | Press this key to change the activated option field |  |  |  |  |  |  |
| 1            | Down arrow key                                      |  |  |  |  |  |  |
| $\checkmark$ | Press this key to change the activated option field |  |  |  |  |  |  |
| £            | Set key                                             |  |  |  |  |  |  |
| 5            | Press this key to select the Setting sub-Mode       |  |  |  |  |  |  |
| ţ            | Return key                                          |  |  |  |  |  |  |
|              | Press this key to return to previous mode           |  |  |  |  |  |  |

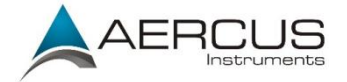

## 4.9.1 Date and Time setup

While in Setup Mode, press key to select Date and Time Setup field,

press or key to enter Date and Time Setup mode:

| Setup                                                                                                    |                                                                                                    |       |
|----------------------------------------------------------------------------------------------------|----------------------------------------------------------------------------------------------------|-------|
| Time                                                                                                    | Date                                                                                               |       |
| AM 06:43:03                                                                                                    | 12/05/2018                                                                                         |       |
| Time Zone                                                                                                    |                                                                                                    |       |
|                                                                                                    |                                                                                                    |       |
| (UTC-05:00)Eastern Time (US                                                                                                   | S & Canada)                                                                                        |       |
| (UTC-05:00)Eastern Time (US<br>☑ Automatically adjust clock                                                                   | s & Canada)<br>< for daylight saving changes                                                       |       |
| (UTC-05:00)Eastern Time (US<br>☑ Automatically adjust clock                                                                   | s & Canada)<br>( for daylight saving changes<br>Up                                                 | odate |
| (UTC-05:00)Eastern Time (US<br>Automatically adjust clock<br>Server                                                           | s & Canada)<br>( for daylight saving changes<br>Ur<br>time.nist.gov                                | odate |
| (UTC-05:00)Eastern Time (US<br>Automatically adjust clock<br>Server                                                           | s & Canada)<br>( for daylight saving changes<br>Ur<br>time.nist.gov<br>e with Internet time server | odate |
| (UTC-05:00)Eastern Time (US<br>Automatically adjust clock<br>Server<br>Automatically synchronize<br>Next synchronization 2:00 | s & Canada)<br>k for daylight saving changes<br>Up<br>time.nist.gov<br>e with Internet time server | odate |

Figure 25: Time and date Setup Screen

Time setting (hour/minute/second) 1)

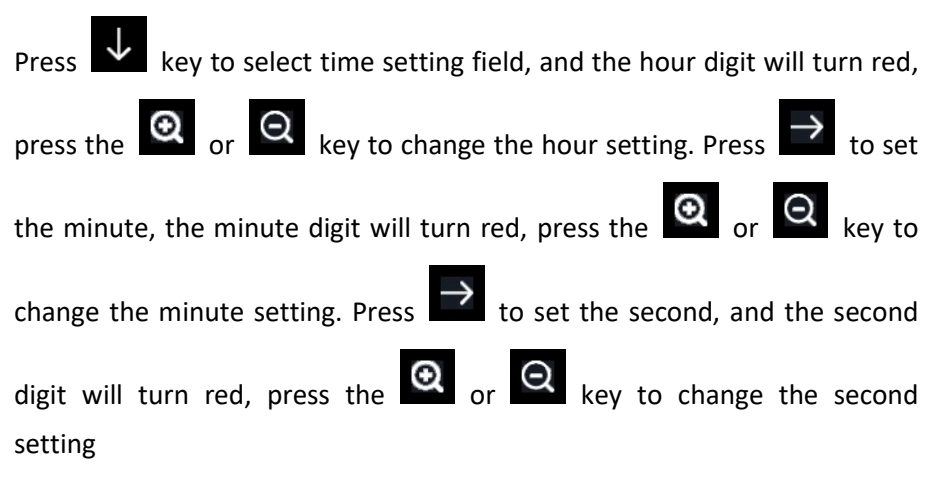

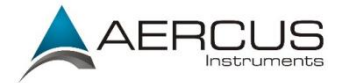

2) Date setting

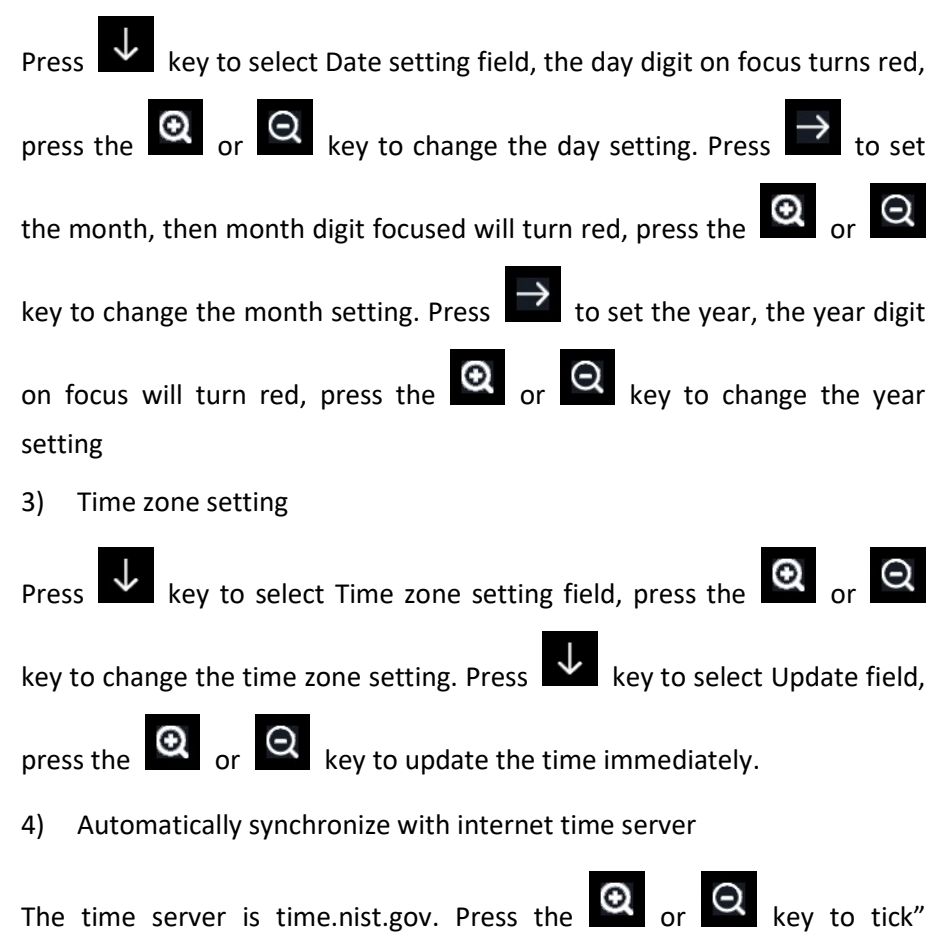

Automatically synchronize with internet time server" and press" update" to synchronize with time server immediately. Console time will be updated at 2:01am automatically when internet access is available.

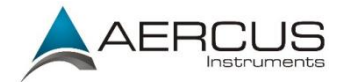

# 4.9.2 Time format setup

Press to change the time format between hour: minute: second (h:mm:ss), hour: minute: second AM (h:mm:ss AM) and AM hour: minute: second (AM h:mm:ss).

## 4.9.3 Date format setup

Press to change the time format between DD-MM–YYYY, YYYY-MM-DD and MM-DD-YYYY

### 4.9.4 Temperature unit setup

Press to change the temperature units of measure between °F and °C.

### 4.9.5 Barometric pressure unit setup

Press Oto change the temperature units of measure between

inHg, mmHg and hPa

### 4.9.6 Wind speed unit setup

Press to change the wind speed units of measure between mph, bft (Beaufort scale), ft/s, m/s, km/h and knots.

### 4.9.7 Rainfall unit setup

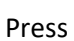

to change the rainfall units of measure between in and mm

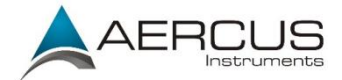

## 4.9.8 Solar radiation unit setup

Press to change the solar radiation units of measure between W/m^2, lux and fc.

## 4.9.9 Multi-channel sensor setup

On the Multi-channel sensor setup screen, you can rename the each temperature/humidity sensor or register each temperature/humidity sensor again in the event of connection loss.

|     | Setup |             |              |          |
|-----|-------|-------------|--------------|----------|
|     | Name  | Temperature | Humidity     | Register |
| CH1 | CH1   | 27.7 °C     | 56 %         | Yes      |
| CH2 | CH2   | 27.7 °C     | 57 %         | Yes      |
| СНЗ | СНЗ   | 27.7 °C     | 62 %         | Yes      |
| CH4 | CH4   | 27.6 °C     | 60 %         | Yes      |
| CH5 | CH5   | 26.5 °C     | 64 %         | Yes      |
| CH6 | CH6   | 27.0 °C     | 59 %         | Yes      |
| CH7 | CH7   | 27.2 °C     | 60 %         | Yes      |
| СН8 | CH8   | 26.0 °C     | 63 %         | Yes      |
| Ð   | Q     | $\uparrow$  | $\downarrow$ | Ċ        |

Figure 26: Multi channel sensor Setup Screen

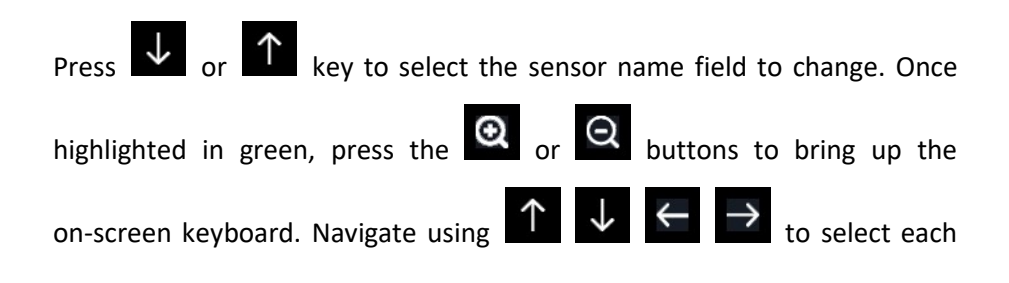

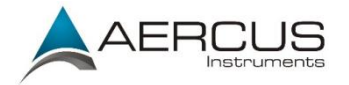

letter and press do select the character. Press to return to the

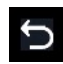

setup page.

|     |    | S  | etup | )            |   |               |         |      |              |        |           |          |
|-----|----|----|------|--------------|---|---------------|---------|------|--------------|--------|-----------|----------|
|     |    | Na | me   |              |   | Те            | mpera   | ture |              | Humidi | ty        | Register |
| CH1 |    | CI | -11  | 11           |   |               | 27.7 °C |      | 56 % Y       |        | Yes       |          |
| CH2 |    | Cl | 12   |              |   | 27.7 °C       |         |      | 57 %         |        | Yes       |          |
| СНЗ |    | CI | 13   |              |   |               | 27.7 °( | ; )  |              | 62 %   |           | Yes      |
| CH4 | Na | me |      |              |   |               |         |      |              |        |           | Yes      |
| CH5 | 0  | 1  | 2    | a            | b | с             | d       | е    | f            |        | Backspace | Yes      |
| CH6 | 3  | 4  | 5    | g            | h | [i]           |         | k    |              |        | Caps Lock | Yes      |
| CH7 | 6  | 7  | 8    | m            | n | о             | p       | q    |              |        | Cancel    | Yes      |
| CH8 | 9  |    | t    | u            | v | w             | ×       | у    |              | #+=    | Ok        | Yes      |
|     |    | X  |      | $\leftarrow$ |   | $\rightarrow$ | 1       |      | $\downarrow$ |        | لې        | Ś        |

Figure 27: rename the sensor Screen

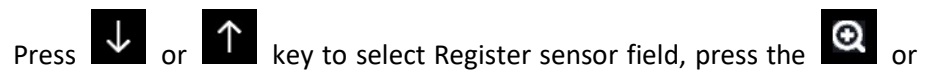

Q key to register the selected sensor

## 4.9.10 Backlight setting

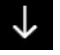

While in Setup Mode, press key to select Backlight Setup field, press

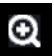

or key to enter backlight setup mode:

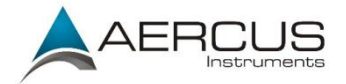

|             | Se           | etup         |               |            |                 |              |     |
|-------------|--------------|--------------|---------------|------------|-----------------|--------------|-----|
|             |              |              |               |            |                 |              |     |
|             |              |              |               |            |                 |              |     |
| Automatic 🔲 | control bac  | :klight      |               | Auto       | omatic brightne | ess adjustme | ent |
| Turn on     | the backligh | t            |               | Ma         | ıximum brightn  | ess          |     |
|             | AM 06:30     |              |               |            |                 |              |     |
| Turn off    | the backligh | nt           |               | Mir        | nimum brightne  | SS           |     |
|             | PM 10:00     |              |               |            |                 |              |     |
|             |              |              |               |            |                 |              |     |
|             |              |              |               |            |                 |              |     |
| ~           | ~            |              |               | •          |                 |              |     |
| Ð           | Q            | $\leftarrow$ | $\rightarrow$ | $\uparrow$ | $\downarrow$    |              | 5   |

Figure 28: Backlight Setting Screen

**Automatic control backlight**: select this option to automatically turn the backlight on and off according to a set time (below)

Turn on the backlight: set the time to turn on the backlight

Turn off the backlight: set the time to turn off the backlight

**Automatic brightness adjustment**: select this option, the brightness will change according to the light intensity measured from outdoor sensor

Maximum brightness: set the maximum brightness in automatic brightness mode

**Minimum brightness**: set the minimum brightness in automatic brightness mode

| lcon | Description                                         |  |  |  |  |
|------|-----------------------------------------------------|--|--|--|--|
| 9    | Select key                                          |  |  |  |  |
| Ŭ    | Press this key to select the unit or scroll values  |  |  |  |  |
| 0    | Select key                                          |  |  |  |  |
| Q    | Press this key to select the unit or scroll values. |  |  |  |  |
| /    | Left key                                            |  |  |  |  |
|      | Press this key to select the set value.             |  |  |  |  |

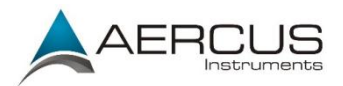

|              | Right key                                           |  |  |  |  |  |
|--------------|-----------------------------------------------------|--|--|--|--|--|
|              | Press this key to select the set value.             |  |  |  |  |  |
| $\mathbf{T}$ | Up arrow key                                        |  |  |  |  |  |
|              | Press this key to change the activated option field |  |  |  |  |  |
|              | Down arrow key                                      |  |  |  |  |  |
| $\checkmark$ | Press this key to change the activated option field |  |  |  |  |  |
| ţ            | Return key                                          |  |  |  |  |  |
| Ċ.           | Press this key to return to previous mode           |  |  |  |  |  |

If the auto backlight on time has been set, you can press 🔽 key to turn it

off. Backlight will turn on again automatically next day. You can press any key to turn on the backlight for 60s if you are within the off period.

## 4.9.11 Longitude and Latitude setup

While in Setup Mode, press key to select Longitude and Latitude

Setup field followed by O or O : Setup Latitude NORTH 0.0000 Longitude WEST 0.0000 O O  $\xleftarrow{}$   $\rightarrow$   $\uparrow$   $\checkmark$   $\checkmark$ 

Figure 29: Longitude and Latitude Setting Screen

Aercus Instruments<sup>™</sup> - WeatherMaster

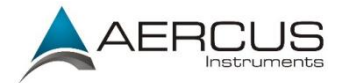

The sunrise/sunset times will be calculated automatically based on your longitude and latitude. Your co-ordinates can be found at a number of places. <u>www.latlong.net</u> is quick and easy. Make sure to set your hemispheres correctly. Two digits after decimal should be enough for this feature.

## 4.9.12 Barometric display setting

Press to change the barometer display between REL (relative pressure) and ABS (absolute pressure). Unless you live at sea level, please use relative pressure.

## 4.9.13 Rainfall season (default: January)

Press to change the beginning of the rainfall yearly season changeover month. The default is January. When selected, the annual rainfall and annual max/min rainfall are reset at 0:00 of the first day of the selected month.

## 4.9.14 Storing interval setup

Use your arrow keys to select a measurement interval of between 1 minute and 240 minutes.

### 4.9.15 Weather Server

Your console can send your sensor data to select internet-based weather services. The supported services are shown in the table below:

| Service | Website            | Description                  |
|---------|--------------------|------------------------------|
| Ecowitt | <u>ecowitt.net</u> | Ecowitt is a new weather     |
| Weather |                    | server that can host several |
|         |                    | sensors that other services  |

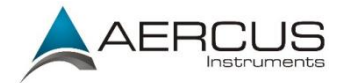

|             |                    | don't support.                 |
|-------------|--------------------|--------------------------------|
| Weather     | wunderground.      | Weather Underground is a free  |
| Underground | <u>com</u>         | weather hosting service that   |
|             |                    | allows you to send and view    |
|             |                    | your weather station data      |
|             |                    | real-time, view graphs and     |
|             |                    | gauges, import text data for   |
|             |                    | more detailed analysis and use |
|             |                    | iPhone, iPad and Android       |
|             |                    | applications available at      |
|             |                    | Wunderground.com. Weather      |
|             |                    | Underground is a subsidiary of |
|             |                    | The Weather Channel and IBM.   |
| wow         | wow.metoffice.gov. | WOW is a UK-hosted based       |
|             | <u>uk</u>          | weather observation website,   |
|             |                    | available for international    |
|             |                    | users.                         |
| Weather     | weathercloud.net   | Weathercloud is a real-time    |
| Cloud       |                    | weather social network.        |
| Customised  |                    | Supports uploading to your     |
| Website     |                    | customised website, using the  |
|             |                    | same specification as either   |
|             |                    | Wunderground or Ecowitt        |

#### **Table: Supported weather services**

**Note:** If you are testing setup with the outdoor sensor array before mounting, you may want to consider connecting to Wi-Fi, but not yet configuring any of the weather services. The reason is that the data will not be correct the rain bucket may be tripped during handling, causing rain to be falsely registered.

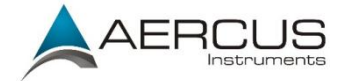

## 4.9.16 Wunderground server setup

### 4.9.16.1 Get the station ID and key/password

① Visit Wunderground.com and select the **Join** link (1) at the top of the page and select the **Free** (2) sign up option.

| Cro                                                                                                    | ata an Accou                                                                                                    | at                                                                                                    |                                                                                      | Mo                                | mbor Sign Ir                                                                |                                                 |                      |
|----------------------------------------------------------------------------------------------------|----------------------------------------------------------------------------------------------------|----------------------------------------------------------------------------------------------------|--------------------------------------------------------------------------------------|-----------------------------------|-----------------------------------------------------------------------------|-------------------------------------------------|----------------------|
| Emai                                                                                                    |                                                                                                    | nt                                                                                                    |                                                                                      | Emai                              | nber sign ir                                                                | 1                                               |                      |
| Userr                                                                                                    | name (numbers and letters                                                                                                    | only]                                                                                                    |                                                                                      | Pass                              | rord                                                                        |                                                 |                      |
| Passi                                                                                                    | word (5-30 characters)                                                                                                    |                                                                                                    | Show                                                                                 | Forg                              | t your password?                                                            |                                                 |                      |
| 8                                                                                                    | I agree to the Terms of S<br>I would like to receive W                                                                                                    | Service<br>U updates via email                                                                                                    |                                                                                      |                                   |                                                                             |                                                 | Looking for Facebool |
| 2 Ba                                                                                                    | oload Photos                                                                                                    | Premium - \$10/yr AD FREE Websites                                                                                                    |                                                                                      |                                   |                                                                             |                                                 |                      |
| • Po<br>• Po                                                                                                    | ost Blogs<br>ost Comments                                                                                                    | AD FREE Mobile Apps     AD FREE Emails     Longer Badar Loops                                                                                                    |                                                                                      |                                   |                                                                             |                                                 |                      |
| Select M                                                                                                    | ore   Re                                                                                                    | AD FREE Mobile Apps     AD FREE Emails     Longer Radar Loops                                                                                                    | r <b>PWS</b> (3)                                                                     |                                   |                                                                             |                                                 |                      |
| Select M                                                                                                    | ore   Re                                                                                                    | AD FREE Mobile Apps     AD FREE Emails     Longer Radar Loops      Bister You  dar Severe Weather Ne                                                                                                    | r PWS (3)                                                                            | eo Activities                     | More A                                                                      | Search Loca                                     | ations               |
| - Po     - Po     - Po     - Select M                                                                                                    | OTE   RE<br>OUND Maps & Ra<br>CUND CLAR COMMAND                                                                                                    | AD FREE Mobile Apps     AD FREE Emoils     Longer Radar Loops      Bister You      dar Severe Weather Ne      lona, AZ A      Fught Thunderstorms and Rain                                                                                                    | r PWS (3)<br>ws & Blogs Photos & Vide<br>Phoens: AZ Sedona, AZ                       | eo Activities<br>Lithia, FL Van N | More A<br>Historical Weat                                                   | Search Loca                                     | ations               |
| Po     Po     Control     Control     Contro     Control     Control     Control     Control     Control      | ORE   RE                                                                                                    | AD FREE Mobile Apps     AD FREE Emails     Longer Radar Loops      gister You      dar Severe Weather Ne      long, AZ     Flight Thunderstorms and Rain      Network                                                                                                    | r PWS (3)<br>ws & Blogs Photos & Vide<br>Phoenix, AZ Sedona, AZ                      | eo Activities<br>Lithia, FL Van N | More A<br>Historical Weath<br>Personal Weath                                | Search Loca<br>her<br>er Station Network        | ations               |
| Po     Po     Select M     Weatherse     Weatherse     Set = 5 cat      Personal We     Overview Buying                                                                                                    | An and a comments of Blogs<br>OURD Maps & Ra<br>DUND Maps & Ra<br>Z A course of the course of the course<br>eather Static<br>g Guide Register with                                                                                                    | A DFREE Mobile Apps     AD FREE Mobile Apps     AD FREE Mobile Apps     A | r PWS (3)<br>ws & Blogs Photos & Vid<br>Phoenic. AZ Sedona, AZ                       | eo Activities<br>Lithia, FL Van N | More A<br>Historical Weath<br>Personal Weath<br>Register Your P             | Search Loca<br>her<br>Her Station Network<br>WS | ations @             |
| Po     Po     Po     Control      Control     Control     Contro     Contro     Control     Control     Control     Contr | ore   Re<br>where the state of the state of th | A DFREE Mobile Apps     AD FREE Mobile Apps     AD FREE Mobile Apps     A | r PWS (3)<br>ws & Blogs Photos & Vid<br>Blogs Photos & Vid<br>Phoenic, AZ Sedona, AZ | co Activities<br>Lithia, FL Van N | More A<br>Historical Weath<br>Personal Weath<br>Register Your P<br>WU Store | Search Loce<br>her<br>ler Station Network<br>ws | ations @             |

- ③ Click **Send Validation Email** (4). Respond to the validation email from Wunderground.com (it may take a few minutes).
- ④ Select More | Register Your PWS (5) again. This time you will be asked details about your weather station. Go ahead and fill out the form. Select Other as your hardware type

After completing the weather station, you will see something like this:

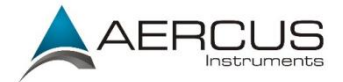

## Congratulations! Your personal weather station is now registered with Weather Underground.

Enter the information below to your weather station software.

| Your PWS         |          |
|------------------|----------|
| Station ID:      | ITOMB04  |
| Station Key:     | GaGT51G7 |
| Copy credentials |          |

Your station ID will have the form: ICCCCC###, I for international, CCCCC is an abbreviation for your city and ### is the station number in that city. In the example above, you see station 4 in the city starting TOMBO, outside the USA.

⑤ Take note of the station ID and station key and enter it in the Weather Server:

#### 4.9.16.2 Registration on console display

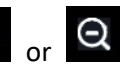

Press or key to enter Weather Server set up mode. Enter the

Station ID and Password obtained from Wunderground.com.

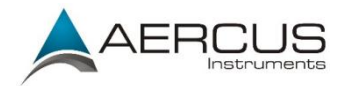

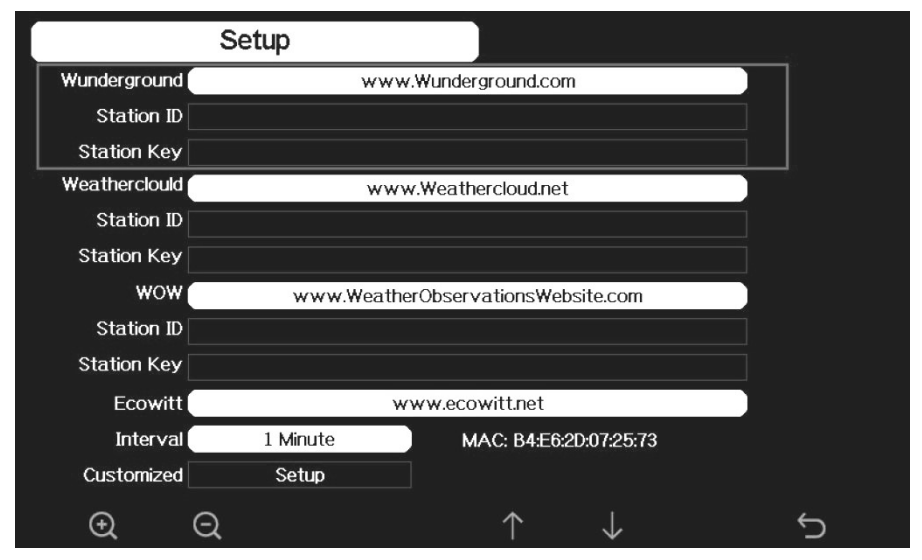

Figure 30: WU Server setup screen

| $\odot$      | Q      |       | $\leftarrow$ |       | $\downarrow$ |       | Ĵ      |    |
|--------------|--------|-------|--------------|-------|--------------|-------|--------|----|
| scroll value | scroll | value | Scroll       | field | Scroll       | field | return | to |
| ир           | down   |       | up           |       | down         |       | Setup  |    |

|        |    | Setup |   |              |    |               |         |         |              |     |           |
|--------|----|-------|---|--------------|----|---------------|---------|---------|--------------|-----|-----------|
|        |    |       |   |              |    |               |         |         |              |     |           |
|        |    |       |   |              |    |               |         |         |              |     |           |
|        |    |       |   |              |    |               |         |         |              |     |           |
|        | WL | J     |   |              | ww | w.Wur         | ndergro | ound.co | om           |     |           |
| Sta    | I  | D     |   |              |    |               |         |         |              |     |           |
| Statio | 0  | 1     | 2 | a            | b  |               | d       | е       | f            |     | Backspace |
|        | 3  | 4     | 5 | g            | h  | i             | j       | k       | I            |     | Caps Lock |
|        | 6  | 7     | 8 | m            | n  | o             | р       | q       | r            |     | Cancel    |
|        | 9  | s     | t | u            | v  | w             | ×       | У       | z            | #+= | Ok        |
|        |    | X     |   | $\leftarrow$ | -  | $\rightarrow$ | 1       |         | $\downarrow$ | ,   | لې        |

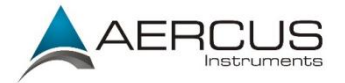

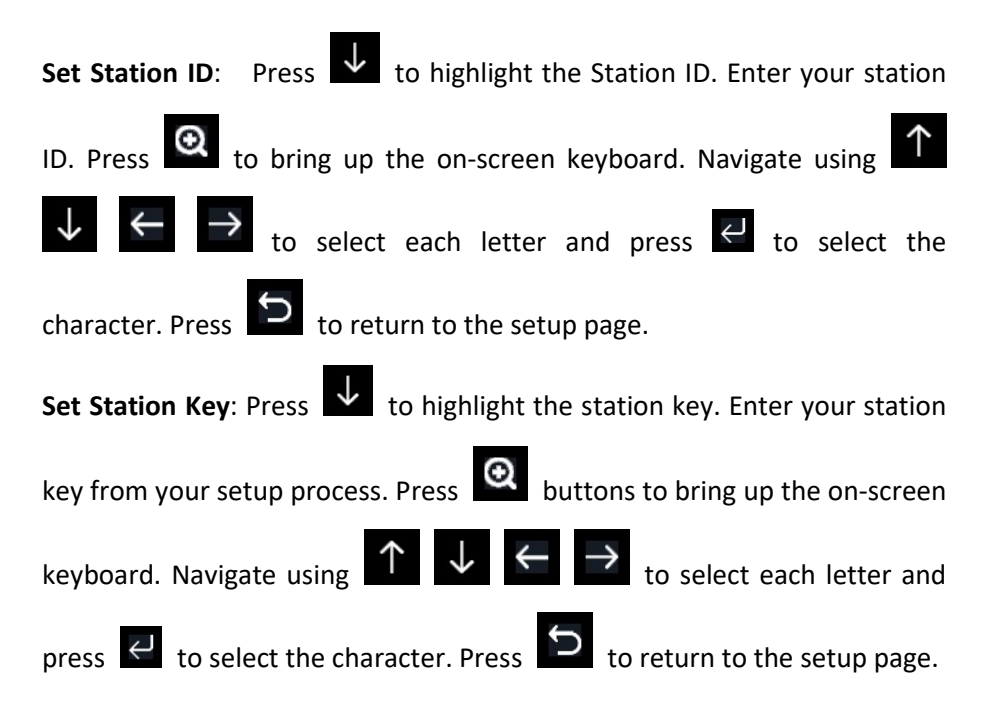

3)Viewing data on wunderground.com

The way to you're your data is to navigate to <u>wunderground.com/dashboard/pws/ICCCCxxx</u> where ICCCCxxx is your station ID. Here you can see your current and past data.

The Weather Underground App on iPhone or Android will give you limited data - you can find your station by using the App and searching for your Station ID. There are also several third-party options on both iOS and Android.

In the meantime,

- 1) Navigate to <u>wunderground.com/dashboard/pws/ICCCCxxx</u> where ICCCCxxx is your station ID in your phone browser
- 2) Tap the three dots menu on Android, or the Square icon in iOS.

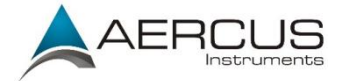

- 3) Select Add to Home screen
- 4) The mobile version of the website is nice and will give you full access to your readings. Now when you select the icon on your home screen, you'll go direct to your station.

As far as third-party Apps go, we suggest Meteo PWS on Android and myPWS on Apple.

### 4.9.17 Weathercloud server setup

To register with Weathercloud follow these steps:

 Visit <u>weathercloud.net</u> and enter a Username, Email and Password to sign up.

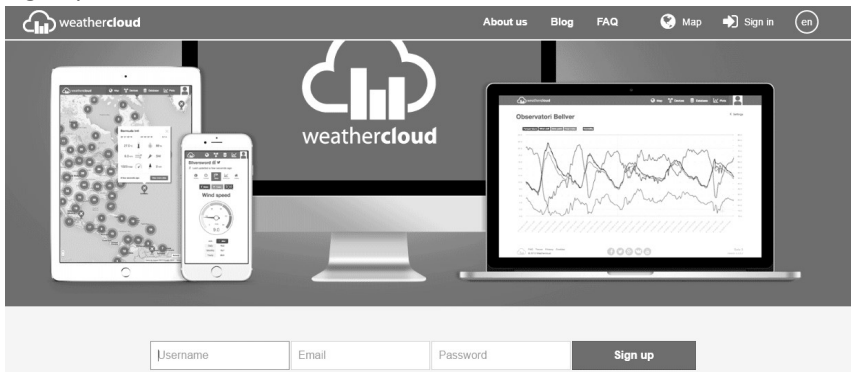

- Respond to the validation email from Weathercloud (it may take a few minutes).
- You will then be prompted to add a device/ Select "Create device" and enter your station's information:

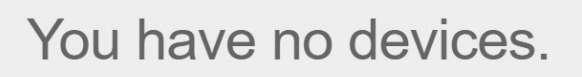

- 4) After registering your station, take note of the "Weathercloud ID" and "Key" presented to you.
- 5) Enter these values in the Weather Server:

Aercus Instruments<sup>™</sup> - WeatherMaster

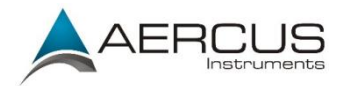

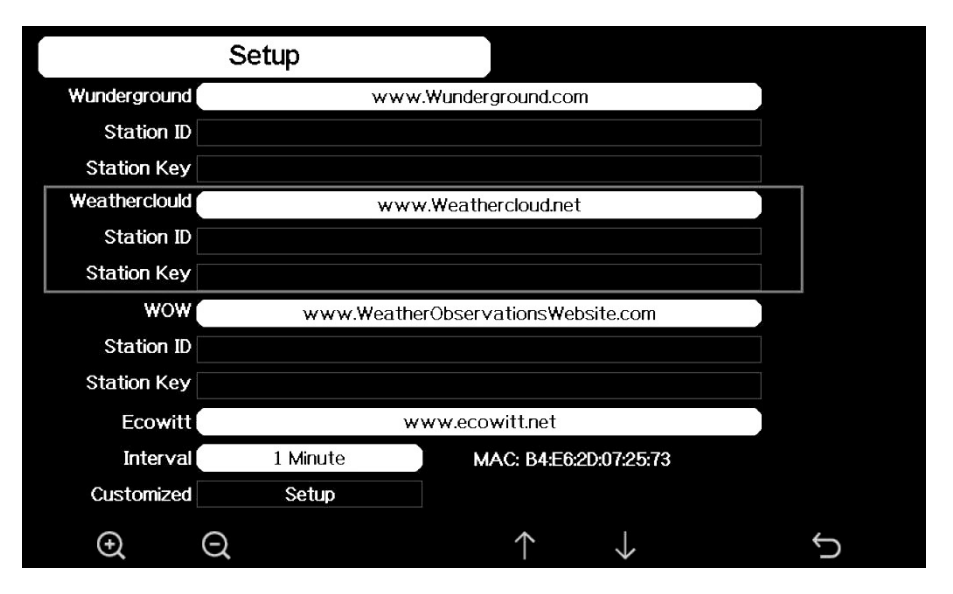

Figure 31: Weathercloud Server setup screen

| Ø            | Q      |       | $\uparrow$ |       | $\checkmark$ |       | C      |    |
|--------------|--------|-------|------------|-------|--------------|-------|--------|----|
| scroll value | scroll | value | Scroll     | field | Scroll       | field | return | to |
| up           | down   |       | up         |       | down         |       | Setup  |    |

#### 4.9.17.1 Weather Observations Website (WOW) server setup

To have your weather station upload data to the Met Office's WOW site you will need to complete the following steps:

1) Sign Up with WOW

Navigate your browser to <u>wow.metoffice.gov.uk</u>. On the top-right side of the resulting page you will see menu options. Click "Sign Up"

You will be presented with the screen below where you will choose to either create a new account or use an already existing account. Click the desired option.

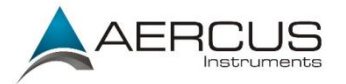

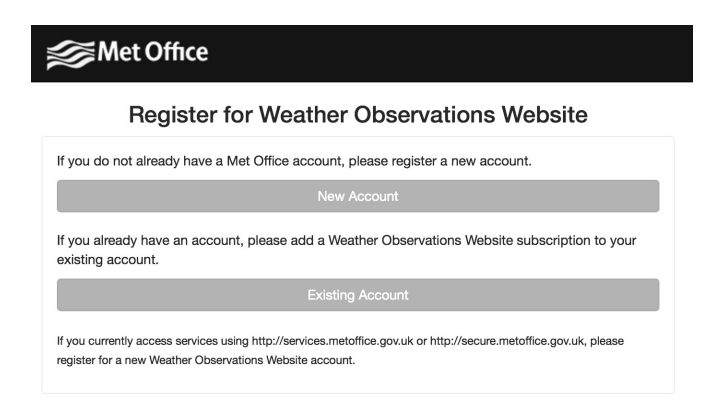

If you chose "New Account" you will be presented with a form to fill out:

| S Met Office |                                |  |  |  |  |  |
|--------------|--------------------------------|--|--|--|--|--|
| Register for | r Weather Observations Website |  |  |  |  |  |
| First Name   | Last Name                      |  |  |  |  |  |
| First Name   | Last Name                      |  |  |  |  |  |
| Username     |                                |  |  |  |  |  |
| Username     |                                |  |  |  |  |  |
| Password     | Confirm Password               |  |  |  |  |  |
| Password     | Confirm Password               |  |  |  |  |  |
| Email        |                                |  |  |  |  |  |
| Email        |                                |  |  |  |  |  |

The actual form is longer, but all questions should be self-explanatory. Complete and submit the form. You will receive the following notice on completion:

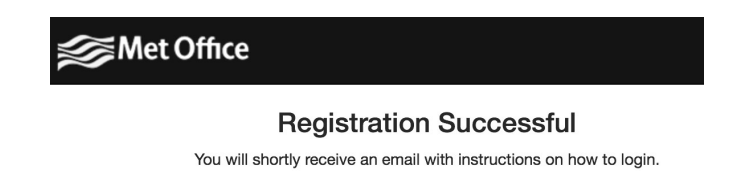

2) Confirm your email with WOW

Aercus Instruments<sup>™</sup> - WeatherMaster

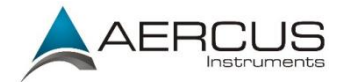

Respond to the validation email from WOW(it may take a few minutes).

### 3) Login to WOW

Follow instructions on the screen and login to the site.

### 4) Create/Set up a new WOW site

Once you are logged in you will need to create a new WOW site. "Sites" are the means by which WOW organizes weather data that you contribute. Basically, WOW builds a personal web site for your weather station. Associated with the web site is two items you will need to allow uploading of data:

**Site ID:** This is an arbitrary number that is used to distinguish your site from another. This number appears (in brackets) next to or underneath the name of your site on the site information page, for example: 6a571450-df53-e611-9401-0003ff5987fd

**Authentication Key:** This is a 6-digit number that is used to ensure data is coming from you and not another user.

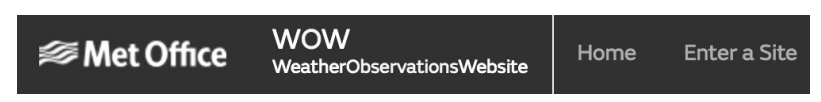

Begin setting up a new site by clicking "Enter a Site":

You will be presented with a form where you detail your station's location and a bunch of other settings related to how you wish the site to operate. After you complete the setup, you should see:

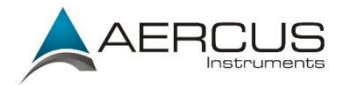

| Site Created!<br>Your new site has been created and saved. |
|------------------------------------------------------------|
| View Site Go to the homepage                               |
| Share your site!                                           |

Make sure you are (still) logged in to the WOW site. Login as necessary. Now click on "My Sites" in the navigation bar at the top. If you have only 1 site, you will now be shown its page. If you have multiple, you will have to choose the correct one first. On this page, on the right side you will find the site id just below the map:

| Edit Site | Invite User |      |         |      |
|-----------|-------------|------|---------|------|
|           |             |      |         |      |
| 10.0      | 100         | 25   |         |      |
|           |             | ۰.   |         |      |
| -         |             | 100  |         | 24   |
| 100       |             |      |         | 82   |
| in pr     | 1000        | 10.0 |         |      |
| -         | 100 C       |      |         | **** |
| 1000      |             | +    | Site ID |      |

You will also need to establish a unique 6 digits PIN that you should keep secret. It is the "Authentication Key." Setup this number by clicking on "Edit Site") and filling out the with a 6-digit number of your choice:

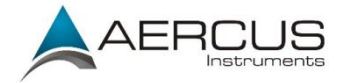

#### **Authentication Key**

123456

You will need both "Site ID" and "Authentication Key" to setup the upload configuration for WOW in the **Weather Server**.

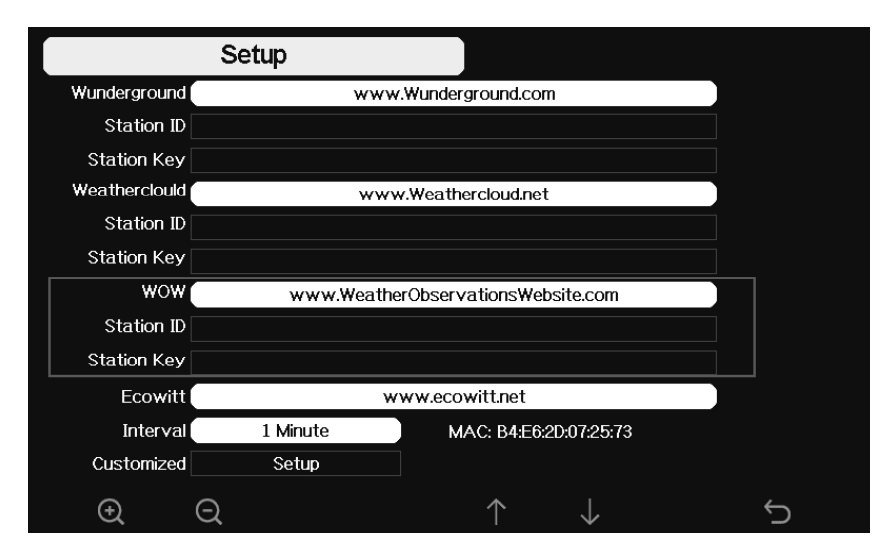

Figure 32: WOW Server setup screen

| $\odot$      | Q      |              | $\uparrow$ |       | $\downarrow$ |       | Ĵ         |  |
|--------------|--------|--------------|------------|-------|--------------|-------|-----------|--|
| scroll value | scroll | scroll value |            | field | Scroll       | field | return to |  |
| up           | down   | down         |            |       | down         |       | Setup     |  |

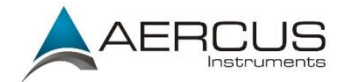

### 4.9.17.2 Ecowitt.net server setup

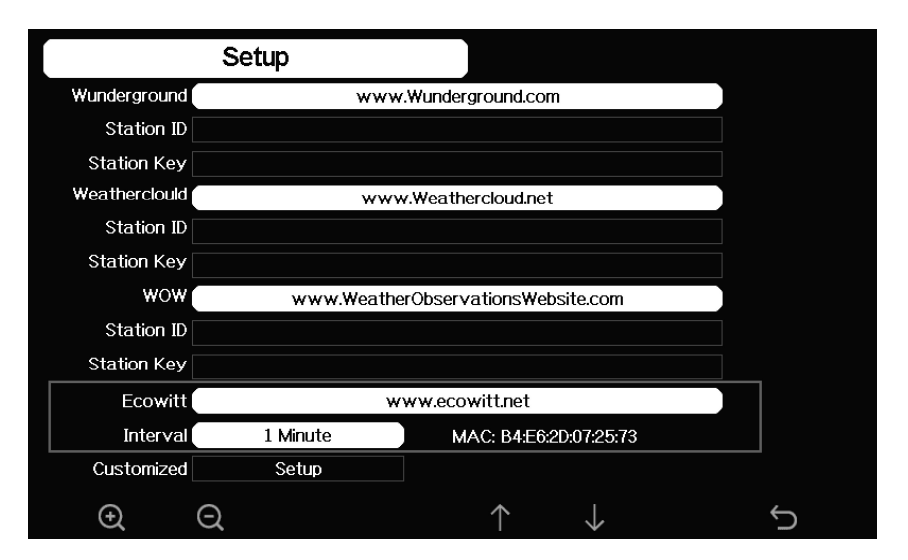

Figure 33: Ecowitt Server setup screen

| $\odot$      | Q      |       | $\uparrow$ |       | $\downarrow$ |       | Ĵ      |    |
|--------------|--------|-------|------------|-------|--------------|-------|--------|----|
| scroll value | scroll | value | Scroll     | field | Scroll       | field | return | to |
| ир           | down   |       | up         |       | down         |       | Setup  |    |

To register with Ecowitt follow these steps:

Visit <u>ecowitt.net</u> and enter Email and Password to sign up.

Press the upper left menu button and select Devices. Press Add Device and input all the information needed, press save. MAC address found on Ecowitt Server setup screen (Figure 33), Note that this is an example only and your MAC address will be different.

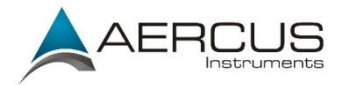

| ecowitt ×       | Add Device                 |
|-----------------|----------------------------|
| Ju Dashboard    | Device Name                |
| Camera          | Device Location            |
| n Devices       | Device Type Select 💌       |
| Alerts          | Timezone Asia 💌 Shanghai 💌 |
| ≒ Units         | мас                        |
| 荫 Weather Map   | Public Data 🖌              |
| 🕇 Languages 🗸 🗸 | Cancel                     |

Note: When select device address on map, please wait till the map display before select your address.

**Note:** Please put in the correct time zone to get the correct time. Because the time will be updated to internet time automatically while WIFI connection.

Once registered, select the dashboard to view your data, as shown below:

|                                                                              |                                                            |                          |             |                 | R                                               | 2900<br>ported 7 minutes a     | т<br>ю                               |                                             |                                                                                                  |                                            |                       | " • 💬                               |
|------------------------------------------------------------------------------|------------------------------------------------------------|--------------------------|-------------|-----------------|-------------------------------------------------|--------------------------------|--------------------------------------|---------------------------------------------|--------------------------------------------------------------------------------------------------|--------------------------------------------|-----------------------|-------------------------------------|
| Jashboard                                                                    | •                                                          |                          | Indoor      | •               |                                                 | Solar and UVI                  | ۰                                    |                                             | Rainfall 💿                                                                                       |                                            | Wind                  | ۰                                   |
| <ul> <li>Camera</li> <li>Movices</li> <li>Alerts</li> <li>和 Units</li> </ul> | els Like<br>1.7 °F<br>umidity<br>55%<br>sw Point<br>2.8 °F | <b>80.4</b><br>182.4 % 1 | ¶<br>79.3 ¶ | Humidity<br>60% | Waxi<br>Sc<br>0<br>1 0.0 1<br>Sun Rise<br>05:41 | ng Gibbous Moon<br>kar<br>Nim* | UM<br>0<br>† 0<br>= Sun Set<br>19:05 | Rain Rate /hr<br>0.00<br>Daily Rain<br>0.00 | Event Rain 0.00 inch<br>Hourly Rain 0.00 inch<br>Weekly Rain 0.00 inch<br>Monthly Rain 0.00 inch | Wind<br><b>4.7</b><br>16.7 mph<br>at 06:35 | 50 <sup>°</sup><br>NE | Gust<br>5.8<br>16.9 mph<br>at 10:02 |
| tat Weather Map                                                              | •                                                          |                          |             |                 |                                                 |                                |                                      |                                             |                                                                                                  |                                            |                       |                                     |
| ti Languages 🗸                                                               | Nute<br>.68<br>0 inHg<br>8 inHg                            | annana Q                 | Data Week   | k Month Ye      | -                                               |                                |                                      |                                             |                                                                                                  |                                            |                       |                                     |
|                                                                              |                                                            |                          |             |                 |                                                 | Outdoor                        |                                      |                                             |                                                                                                  |                                            |                       |                                     |

Aercus Instruments<sup>™</sup> - WeatherMaster

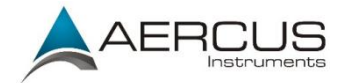

Ecowitt.net is a responsively designed, mobile friendly. To view on your mobile, open your mobile devices web browser, browse to ecowitt.net, and bookmark your dashboard for quick access.

#### 4.9.17.3 Customised server setup

For highly experienced users, it offers the option to send data to the user's own server. Press the "setup" button to enter Customized setup screen,

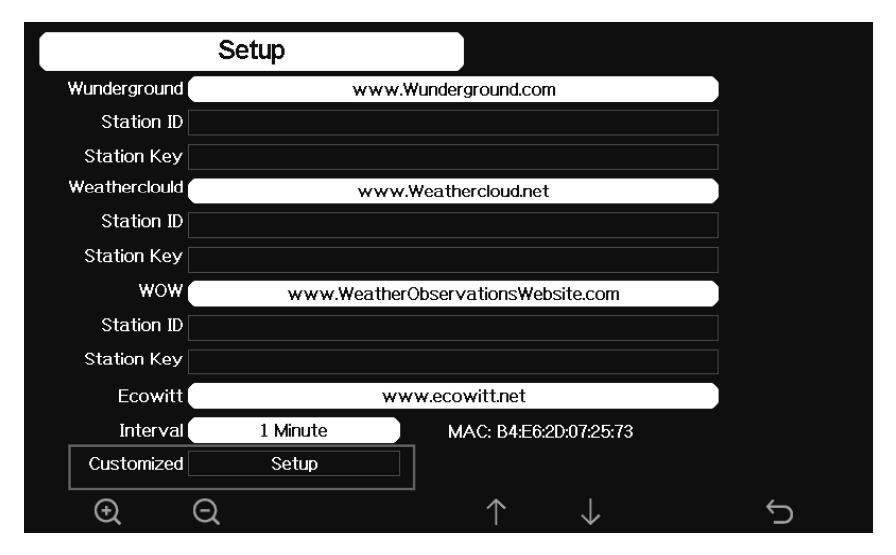

Figure 34: Server setup screen

Select Enable button and select the protocol type. The website should use either the Wunderground or Ecowitt format for data transfer.

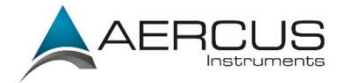

### 4.9.18 Wi-Fi scan

**Note:** Your WeatherMaster can only connect on 2.4GHz WiFi. Ensure that your WiFi is available on 2.4GHz and configure mesh systems to keep a stable 2.4GHz signal for your WeatherMaster

| Select Wi-Fi | Netw  | rork<br>Hidden SSID Setup |   |              |   |               |   |   |              |         |           |     |
|--------------|-------|---------------------------|---|--------------|---|---------------|---|---|--------------|---------|-----------|-----|
| T900-OST     |       |                           |   |              |   |               |   |   | Cc           | nnecte  | :d        | .ul |
| OST_Engine   | ering |                           |   |              |   |               |   |   | Nc           | ot Conr | lected    | .al |
| ChinaNet-Mi  | 8C8   |                           |   |              |   |               |   |   | NC           | t Conr  | ected     | .al |
| NEWcompa     |       |                           |   | _            | _ | _             | _ | _ | Mc           | t Conr  | loctod    | ןוו |
| Goddess      | Pass  | word                      |   |              |   |               |   |   |              |         |           |     |
| YNMM369      | 0     | 1                         | 2 | a            | b | с             | d | е | f            |         | Backspace | .al |
| BDF_03_TP.   | 3     | 4                         | 5 | a            | h |               | i | k | 1            |         | Caps Lock | .il |
| betta        |       |                           |   |              |   | لنا           |   |   |              |         |           |     |
| 5075         | 6     | 7                         | 8 | m            | n | 0             | p | q | r            |         | Cancel    | .il |
| NEW          | 9     | s                         | t | u            | v | w             | × | у | z            | #+=     | Ok        | .il |
|              |       | X                         |   | $\leftarrow$ | - | $\rightarrow$ |   |   | $\downarrow$ | •       | <u>ب</u>  | 5   |

Figure 35: Select Wi-Fi Network Screen

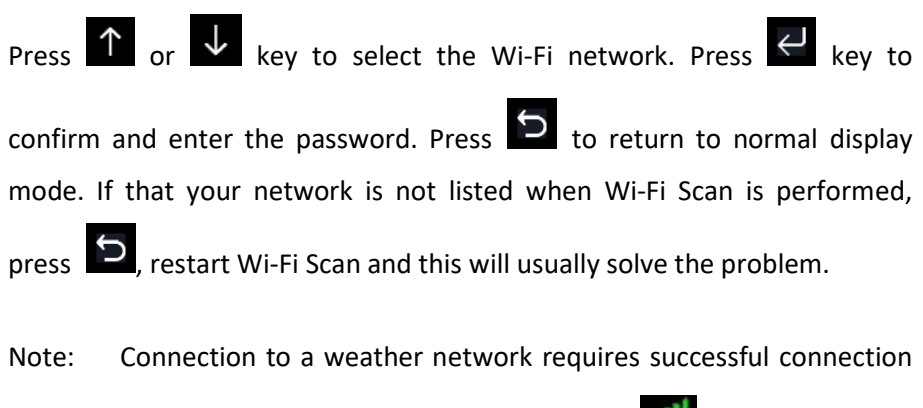

to WiFi. If the Wi-Fi network connects successfully, **milli** will show on the

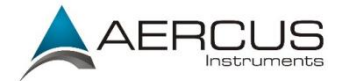

left top of the console display. If data is upload to Wunderground.com successfully, will show on the left top of the console display. If you use a hidden SSID, please follow below steps to connect:

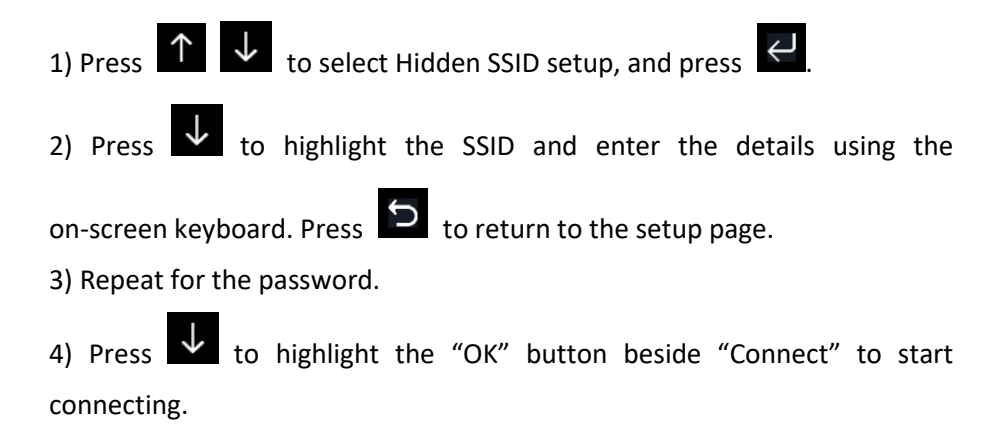

After connected successfully, the status will display" Connected".

|       | Hidd   | en S | SID |   |   |   |   |   |     |           |
|-------|--------|------|-----|---|---|---|---|---|-----|-----------|
|       | Ssid   |      |     |   |   |   |   |   |     |           |
| Passv | vord   |      |     |   |   |   |   |   |     |           |
| Con   | nect [ | O    | k   |   |   |   |   |   |     |           |
| Ss    | sid    |      |     |   |   |   |   |   |     |           |
| 0     | 1      | 2    | a   | b |   | d | е | f |     | Backspace |
| 3     | 4      | 5    | g   | h | i |   | k |   |     | Caps Lock |
| 6     | 7      | 8    | m   | n | o | p | q | r |     | Cancel    |
| 9     |        | t    | u   | v | w | × | У | z | #+= | Ok        |
|       | ×      |      | •   |   | • | 1 |   |   |     | 4         |

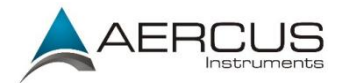

| Hida     | ien SSID   |
|----------|------------|
| Ssid     | T900-OST   |
| Password | 1990325710 |
| Connect  | Ok         |
| Status   | Connected  |
|          |            |
|          |            |
|          |            |
|          |            |
|          |            |
|          | <u> </u>   |

### 4.9.19 Background

While in Setup Mode, press key to select Background Setup field,

press or key to choose between dark background display and

light background display

### 4.9.20 More

This screen is for optional sensors calibration and all sensor ID setup. Press

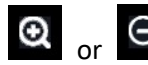

Q or Q key to enter More mode.

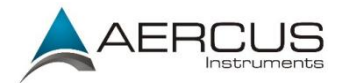

| Mor                       | e           |            |                 |             |
|---------------------------|-------------|------------|-----------------|-------------|
|                           |             |            |                 |             |
| Soil Moisture Calibration | Calibration | PM:        | 2.5 Calibration | Calibration |
|                           |             |            |                 |             |
| Multi CH T&H Calibration  | Calibration |            | Sensors ID      | Setup       |
|                           |             |            |                 |             |
|                           |             |            |                 |             |
|                           |             |            |                 |             |
| <b>Q</b>                  |             | $\uparrow$ | $\downarrow$    | Ś           |

Figure 36: optional sensors calibration and sensor ID setup

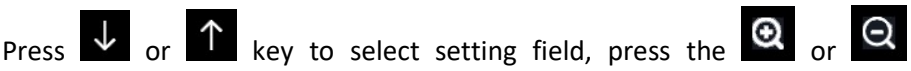

key to enter option sensors calibration mode or Sensor ID setup mode.

|         | Calik         | pration      |               |                       |           |       |
|---------|---------------|--------------|---------------|-----------------------|-----------|-------|
| Channel | Soil Moisture | Now AD       | 0%AD          | 100%AD                | Customize | Reset |
| 1       | 3%            | 83           | 70            | 500                   | OFF       | Reset |
| 2       | 62%           | 320          | 70            | 500                   | OFF       | Reset |
| 3       | 0%            | 26           | 70            | 500                   | OFF       | Reset |
| 4       | 51%           | 268          | 70            | 500                   | OFF       | Reset |
| 5       | 29%           | 188          | 70            | 500                   | OFF       | Reset |
| 6       | 0%            | 26           | 70            | 500                   | OFF       | Reset |
| 7       | 66%           | 335          | 70            | 500                   | OFF       | Reset |
| 8       | 63%           | 323          | 70            | 500                   | OFF       | Reset |
| 0       |               | $\leftarrow$ | $\rightarrow$ | $\uparrow \downarrow$ |           | Ś     |

Figure 37: Soil Moisture Calibration Screen

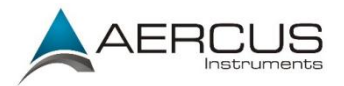

|         | Calibra     | ation        |                          |              |       |
|---------|-------------|--------------|--------------------------|--------------|-------|
| Channel | Temperature | Humidity     | Temp. Offset             | Humi. Offset | Reset |
| 1       |             |              | 0.0                      | 0            | Reset |
| 2       | 82.2°F      | 45%          | 0.0                      | 0            | Reset |
| 3       | 80.8°F      | 46%          | 0.0                      | 0            | Reset |
| 4       | 81.0°F      | 47%          | 0.0                      | 0            | Reset |
| 5       | 81.0°F      | 46%          | 0.0                      | 0            | Reset |
| 6       | 81.3°F      | 47%          | 0.0                      | 0            | Reset |
| 7       | 14.7°F      | 49%          | 0.0                      | 0            | Reset |
| 8       | 81.3°F      | 45%          | 0.0                      | 0            | Reset |
| ÷       |             | $\leftarrow$ | $\rightarrow$ $\uparrow$ | $\downarrow$ | Ç     |

Figure 38: Multi-channel Temperature and Humidity

Sensor calibration Screen

| lcon               | Description                                         |
|--------------------|-----------------------------------------------------|
| 9                  | Select key                                          |
| <u>u</u>           | Press this key to select the unit or scroll values  |
|                    | Select key                                          |
| Q                  | Press this key to select the unit or scroll values  |
| /                  | Left key                                            |
|                    | Press this key to select the set value              |
|                    | Right key                                           |
|                    | Press this key to select the set value              |
| $\mathbf{\Lambda}$ | Up arrow key                                        |
|                    | Press this key to change the activated option field |
|                    | Down arrow key                                      |
| $\checkmark$       | Press this key to change the activated option field |

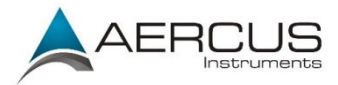

Ĵ

# Return key

Press this key to return to previous mode

| Sensor | Signal | ID    | CH           | Sensor        | Signal | ID         | СН           | Sensor | Signal   | ID   |
|--------|--------|-------|--------------|---------------|--------|------------|--------------|--------|----------|------|
| ₩H65   | Ÿ      | 2f    | 1            | PM2.5         | Ÿ.     | b9         | 1            | Soil   | Ÿ.       | c4c6 |
| T&HP   | Ÿ.     | 49    | 2            | PM2.5         | ۴.     | c4ad       | 2            | Soil   | Ť.       | c4b5 |
| T&H    | Ÿ.     | 88    | 3            | PM2.5         | ۴.     | 113c7      | 3            | Soil   | Q 4.     | c4bc |
| WS80   |        | 60029 | 4            | PM2.5         | ۴.     | 5b         | 4            | Soil   | Ť.       | c4a7 |
| WH40   |        |       | 1            | T&H           | Ÿ.     | 8a         | 5            | Soil   | Ÿ.       | c690 |
| WH57   |        | 0     | 2            | T&H           | ۴.     | 77         | 6            | Soil   | Ť.       | c561 |
| WH45   |        | 16d   | 3            | T&H           | Ÿ.     | 65         | 7            | Soil   | <b>.</b> | c51b |
| WS68   |        |       | 4            | T&H           |        | bc         | 8            | Soil   |          |      |
|        |        |       | 5            | T&H           |        | 66         | 1            | WH55   |          | d4a7 |
|        |        |       | 6            | T&H           |        | 8e         | 2            | WH55   |          |      |
|        |        |       | 7            | T&H           |        | 19         | 3            | WH55   |          | d4a7 |
|        |        |       | 8            | T&H           |        | 17         | 4            | WH55   |          |      |
| 6      | Ð      | Q     | $\leftarrow$ | $\rightarrow$ |        | $\uparrow$ | $\downarrow$ |        | 5        |      |

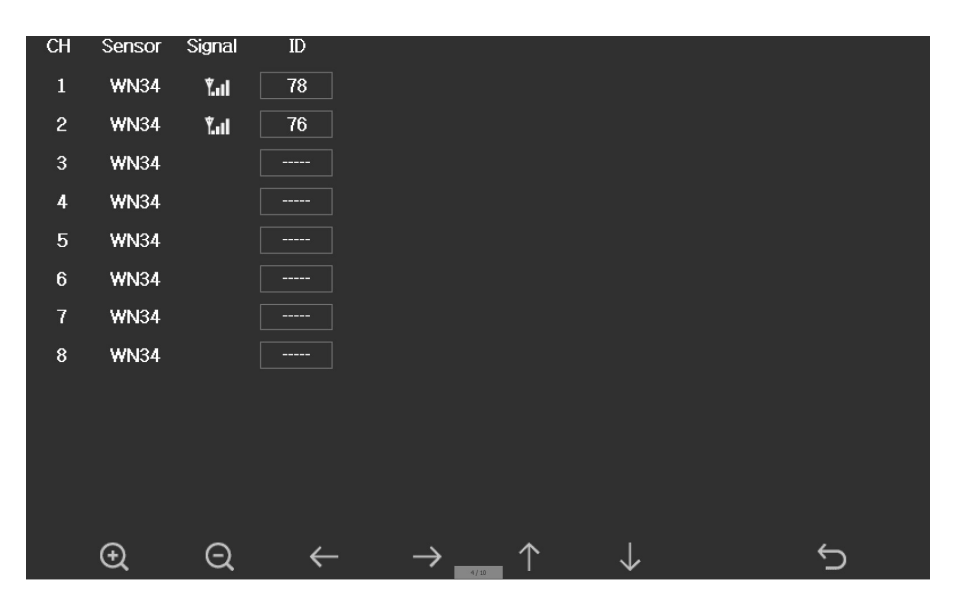

## Figure 39: Sensors ID setup Screen

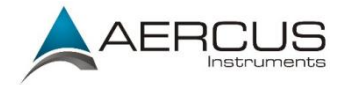

This screen list all the sensors can work with WeatherMaster console. This package just included WH65 outdoor sensor array and T&HP (temperature, humidity and pressure) indoor sensor. These two sensors signal reception status and ID number will automatically display on the screen if console receives the sensors signal. The sensor ID is unique and fixed. You can choose **Disable** to disconnect from the console or Register to reconnect with the console.

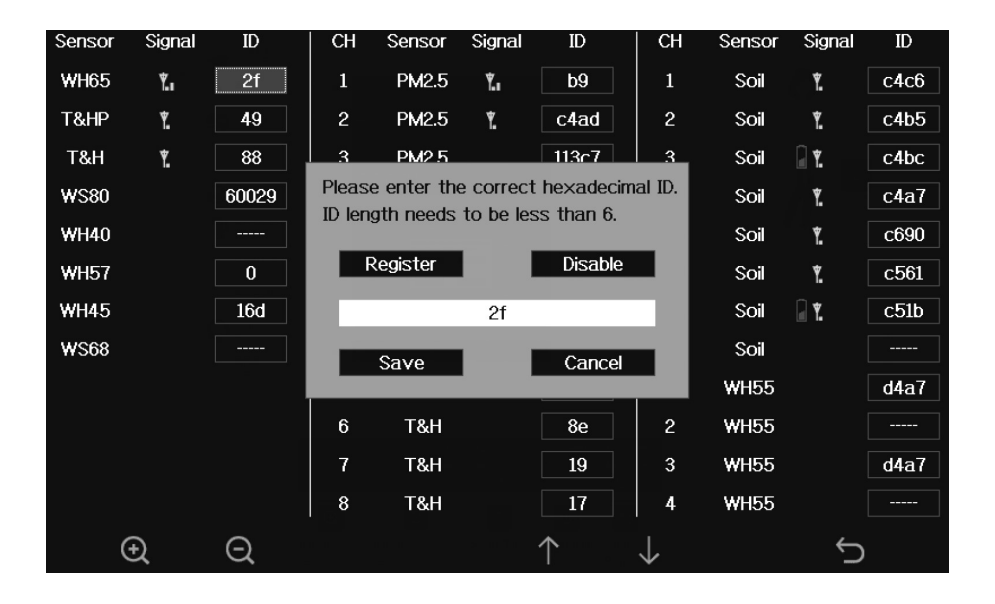

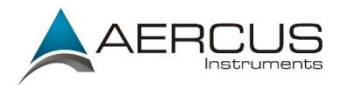

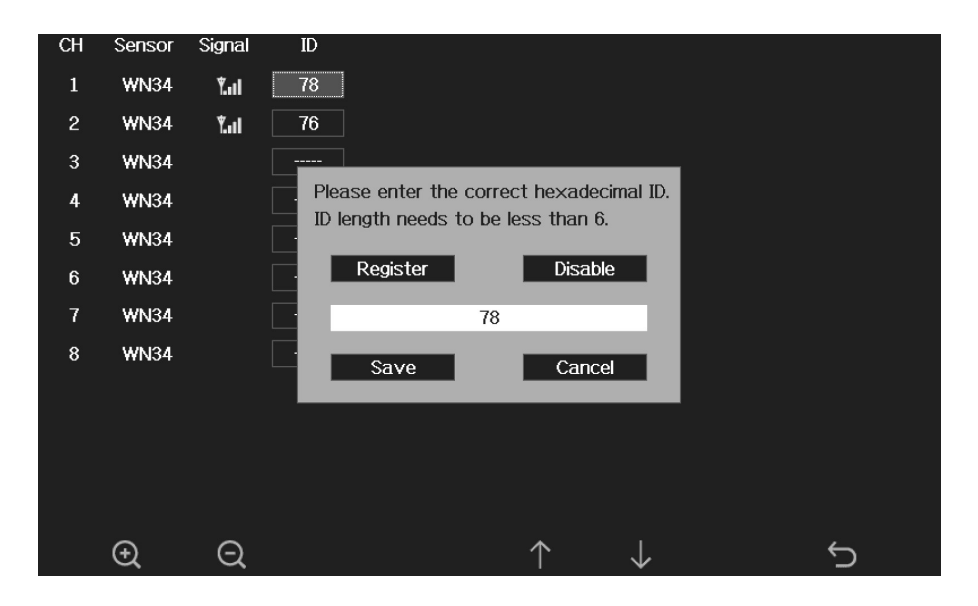

## 4.10 Alarm Setup Mode

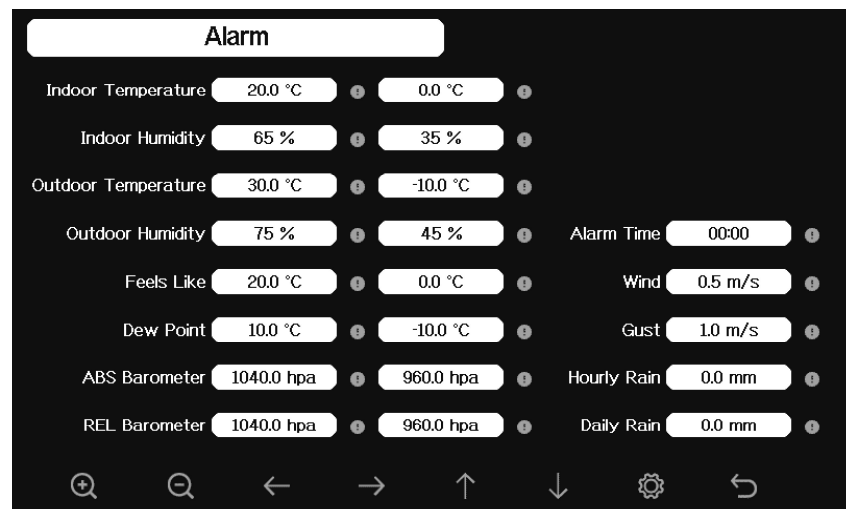

Figure 40: Alarm Setting Screen

| lcon | Description |
|------|-------------|
|------|-------------|

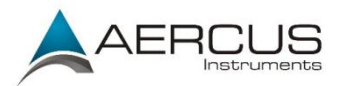

| 9            | Select key                                          |
|--------------|-----------------------------------------------------|
| U.           | Press this key to select the unit or scroll values  |
|              | Select key                                          |
| U U          | Press this key to select the unit or scroll values  |
| /            | Left key                                            |
|              | Press this key to select the set value              |
|              | Right key                                           |
|              | Press this key to select the set value              |
| $\mathbf{T}$ | Up arrow key                                        |
|              | Press this key to change the activated option field |
|              | Down arrow key                                      |
| $\checkmark$ | Press this key to change the activated option field |
| 3            | Set key                                             |
| 3            | Press this key to select the setup sub-mode         |
| Ĵ            | Return key                                          |
|              | Press this key to return to previous mode           |

The first column is the high alarm value, and the second column is the low alarm value.

When weather alarm condition has been triggered, that alarm will sound for 120 second and the corresponding icon will flash until the weather condition does not meet the user set level. Press any key to mute the alarm.
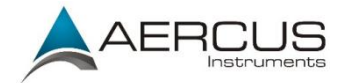

## 4.11 Calibration Mode

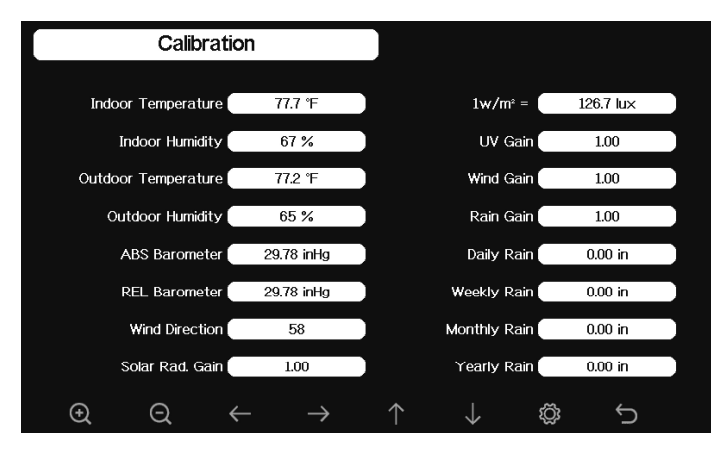

#### Figure 41: Calibration Setting Screen

| lcon         | Description                                         |
|--------------|-----------------------------------------------------|
| 9            | Select key                                          |
| <u>u</u>     | Press this key to select the unit or scroll values  |
| 0            | Select key                                          |
| Q            | Press this key to select the unit or scroll values  |
| /            | Left key                                            |
|              | Press this key to select the set value              |
|              | Right key                                           |
|              | Press this key to select the set value              |
| $\mathbf{T}$ | Up arrow key                                        |
|              | Press this key to change the activated option field |
|              | Down arrow key                                      |
| $\checkmark$ | Press this key to change the activated option field |
| ŝ            | Set key                                             |
| \$           | Press this key to select the setup sub-mode         |
| Ĵ            | Return key                                          |
|              | Press this key to return to previous mode           |

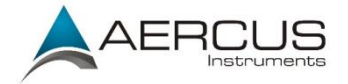

To adjust the parameter, press to scroll to the parameter you wish to

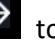

change. Press to highlight the sign (positive vs. negative, if applicable)

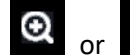

and significant digit. Press or O to change the calibrated value.

| Parameter   | Type of     | Default | Typical Calibration Source                              |
|-------------|-------------|---------|---------------------------------------------------------|
|             | Calibration |         |                                                         |
| Temperature | Offset      | Current | Red Spirit or Mercury Thermometer (1)                   |
|             |             | Value   |                                                         |
| Humidity    | Offset      | Current | Sling Psychrometer (2)                                  |
|             |             | Value   |                                                         |
| ABS         | Offset      | Current | Calibrated laboratory grade barometer                   |
| Barometer   |             | Value   |                                                         |
| REL         | Offset      | Current | Local airport (3)                                       |
| Barometer   |             | Value   |                                                         |
| Wind        | Offset      | Current | GPS, Compass (4)                                        |
| Direction   |             | Value   |                                                         |
| Solar       | Gain        | 1.00    | Calibrated laboratory grade solar radiation             |
| Radiation   |             |         | sensor                                                  |
| 1 w/m²      | Gain        | 126.7   | Solar radiation conversion from lux to w/m <sup>2</sup> |
|             |             | lux     | for wavelength correction (5)                           |
| Wind        | Gain        | 1.00    | Calibrated laboratory grade wind meter (6)              |
| Rain        | Gain        | 1.00    | Sight glass rain gauge with an aperture of at           |
|             |             |         | least 10cm (7)                                          |
| Daily Rain  | Offset      | Current | Apply an offset if the weather station was not          |
|             |             | Value   | operating for the entire day.                           |
| Weekly      | Offset      | Current | Apply an offset if the weather station was not          |
| Rain        |             | Value   | operating for the entire week.                          |
| Monthly     | Offset      | Current | Apply an offset if the weather station was not          |
| Rain        |             | Value   | operating for the entire month.                         |
| Yearly Rain | Offset      | Current | Apply an offset if the weather station was not          |
|             |             | Value   | operating for the entire year.                          |

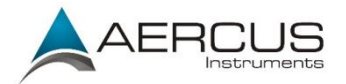

 Temperature errors can occur when a sensor is placed too close to a heat source (such as a building structure, the ground or trees).

To calibrate temperature, we recommend a mercury or red spirit (fluid) thermometer. Bi-metal (dial) and digital thermometers (from other weather stations) are not a good source and have their own margin of error. Using a local weather station in your area is also a poor source due to changes in location, timing (airport weather stations are only updated once per hour) and possible calibration errors.

Place the sensor in a shaded, controlled environment next to the fluid thermometer, and allow the sensor to stabilise for 48 hours. Compare this temperature to the fluid thermometer and adjust the console to match the fluid thermometer.

(2) Humidity is a difficult parameter to measure electronically and drifts over time due to contamination. In addition, location has an adverse effect on humidity readings (installation over dirt or lawn for example).

Official stations recalibrate or replace humidity sensors on a yearly basis. Due to manufacturing tolerances, the humidity is accurate to  $\pm$  5%. To improve this accuracy, the indoor and outdoor humidity can be calibrated using an accurate source, such as a sling psychrometer.

(3) The display console displays two different pressures: absolute (measured) and relative (corrected to sea-level). To compare pressure conditions from one location to another, meteorologists correct pressure to sea-level conditions. Because the air pressure decreases as you rise in altitude, the sea-level corrected pressure (the pressure your location would be at if located at sea-level) is generally higher than your measured pressure.

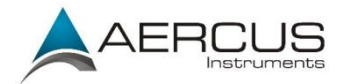

Thus, your absolute pressure may read 1030hPa at an altitude of 200m, but the relative pressure is 1006hPa.

The standard sea-level pressure is 1013hPa. This is the average sea-level pressure around the world. Relative pressure measurements greater than 1013hPa are considered high pressure and relative pressure measurements less than 1013hPa are considered low pressure.

To determine the relative pressure for your location, locate an official reporting station near you from an official source and set your weather station to match the official reportingstation.

- (4) Only use this if you have orientated the weather station sensor array such that the guide arrow and does not point to true North. Apply some tape to the windvane to stop it moving and apply a calibration of the direction it is pointed in degrees.
- (5) The default conversion factor based on the wavelength for bright sunlight is 126.7 lux/ w/m<sup>2</sup>. This variable can be adjusted by photovoltaic experts based on the light wavelength of interest, but for most weather station owners, is accurate for typical applications, such as calculating evapotranspiration and solar panel efficiency.
- (6) Wind speed is the most sensitive to installation constraints. The rule of thumb for properly installing a wind speed sensor is 4 x the distance of the tallest obstruction. For example, if your house is 8m tall and you mount the sensor on a 2m pole:

Here, the distance to mount away from house =  $4 \times (8 - 2) = 24m$ .

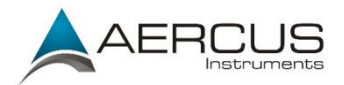

Many installations are not perfect and installing the weather station on a roof can be difficult. Thus, you can calibrate for this error with a wind speed multiplier. In addition to the installation challenges, wind cup bearings (moving parts) wear over time. Without a calibrated source, wind speed can be difficult to measure. We recommend using a calibrated wind meter and a constant speed, high speed fan.

(7) The rain collector is calibrated at the factory based on the funnel diameter. The bucket tips every 0.3mm of rain (referred to as resolution). The accumulated rainfall can be compared to a sight glass rain gauge with an aperture of at least 10cm. Make sure you periodically clean the rain gauge funnel.

**Note:** The purpose of calibration is to fine tune or correct for any sensor error associated with the devices margin of error. Errors can occur due to electronic variation (example, the temperature sensor is a resistive thermal device or RTD, the humidity sensor is a capacitance device), mechanical variation, or degradation (wearing of moving parts, contamination of sensors).

Calibration is only useful if you have a known calibrated source, you can compare it against, and is optional. This section discusses practices, procedures, and sources for sensor calibration to reduce manufacturing and degradation errors. Do not compare your readings obtained from sources such as the internet, radio, television or newspapers. The purpose of your weather station is to measure conditions of your surroundings, which vary significantly from location to location.

**Note:** UV Calibration <u>MUST</u> be performed every 2 to 3 months to improve results. Over time, UV Index may alter results based on bright and strong sunlight conditions. This is why diligent UV Calibration is recommended.

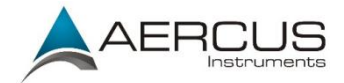

# 4.12 Factory reset

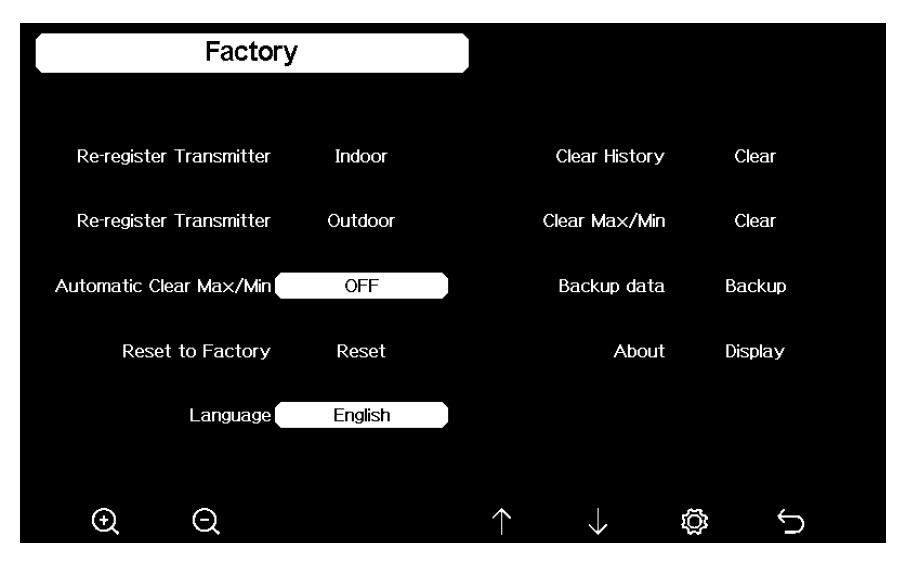

Figure 42: Factory Reset Screen

### 4.12.1 Re-register indoor transmitter

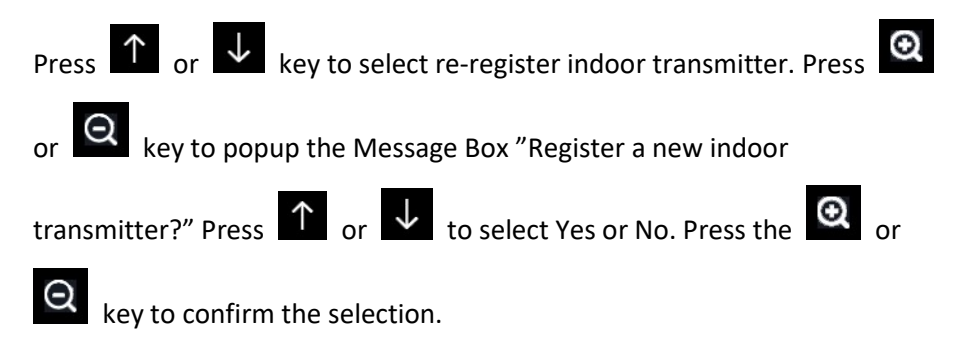

### 4.12.2 Re-register outdoor transmitter

Please reference section 6.7.1. Procedures and settings are similar to re-register indoor transmitter

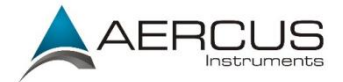

# 4.12.3 Automatic Clear Max/Min

To turn on/off automatically clear Max/Min record at 0:00hr every day.

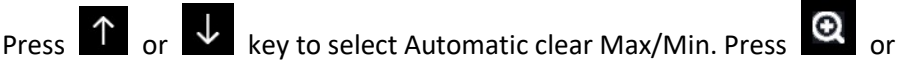

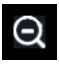

key to switch on/off.

When it is selected with ON option, min/max will be presented as daily min/max, and with OFF option selected, it is for historical min/max record.

# 4.12.4 Reset to Factory

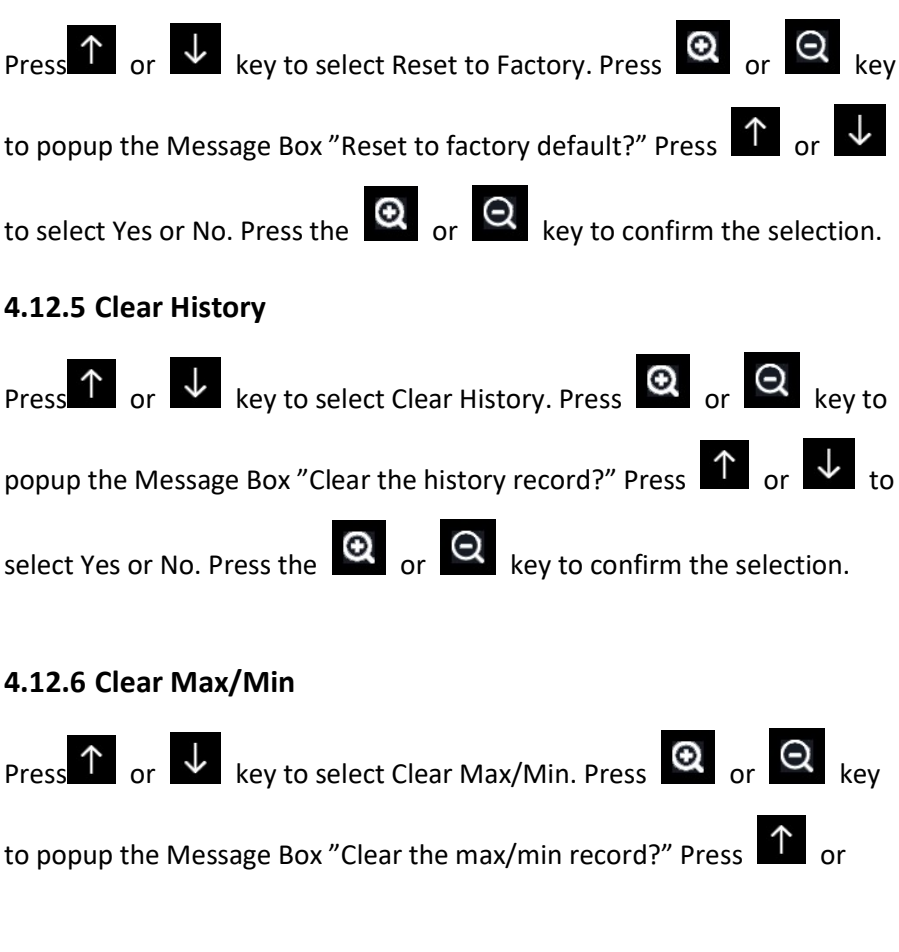

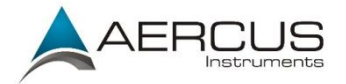

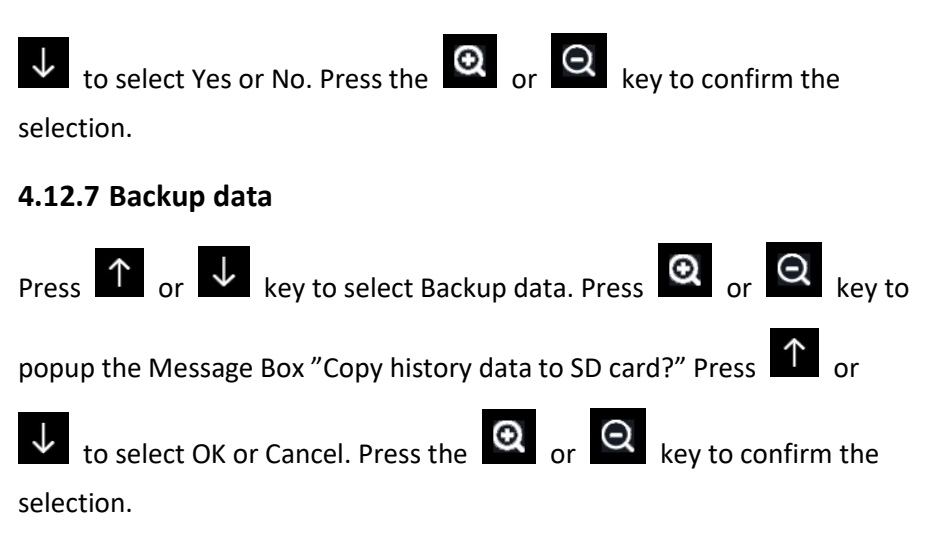

Note: You need to insert a SD card(not included) into the console before using this function.

### 4.12.8 About information

| About                             |  |
|-----------------------------------|--|
|                                   |  |
| Model: HP2550                     |  |
| Total storage: 16MB               |  |
| Available storage: 9.902MB        |  |
| Hardware revision number: V2.0    |  |
| Firmware revision number: V1.6.7  |  |
| Frequency: 433M                   |  |
| Wi-Fi Firmware: EasyWeatherV1.4.9 |  |
| MAC: B4:E6:2D:07:25:73            |  |
| IP:                               |  |
|                                   |  |
|                                   |  |
|                                   |  |
|                                   |  |
|                                   |  |
|                                   |  |

Figure 43: About information Screen

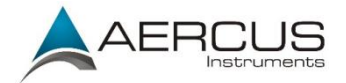

Note: This figure is just for reference(model and frequency will change according to different market). The actual display console may be with higher firmware version than this manual described because we will update the firmware occasionally.

### 4.12.9 Language

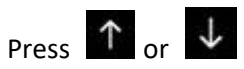

Press or vert key to select Language. Press or vert key to

switch different language display.

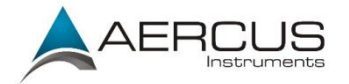

5. Other Console Functions

### 5.1 Beaufort Wind Force Scale

If you have selected the use of Beaufort wind speed units, you can use the table below for reference. The Beaufort scale is based on qualitative wind conditions and how they would affect a ship's (frigate) sails (so yes, it is an "old" standard). It is therefore less precise than the other scales but is still in use in various locales.

| Wind speed                       | Beaufort | Description     |
|----------------------------------|----------|-----------------|
|                                  | number   |                 |
| 0 - 1 mph, or 0 - 1.6 km/h       | 0        | Calm            |
| 1 - 3 mph, or 1.6 - 4.8 km/h     | 1        | Light air       |
| 3 - 7 mph, or 4.8 - 11.3 km/h    | 2        | Light breeze    |
| 7 - 12 mph, or 11.3 -1 9.3 km/h  | 3        | Gentile breeze  |
| 12 - 18 mph, or 19.3 - 29.0 km/h | 4        | Moderate breeze |
| 18 - 24 mph, or 29.0 - 38.6 km/h | 5        | Fresh breeze    |
| 24 - 31 mph, or 38.6 - 49.9 km/h | 6        | String breeze   |
| 31 - 38 mph, or 49.9 - 61.2 km/h | 7        | Near gale       |
| 38 - 46 mph, or 61.2 - 74.1 km/h | 8        | Gale            |
| 46 - 54 mph, or 74.1 - 88 km/h   | 9        | Strong gale     |
| 55 - 63 mph, or 88 - 102 km/h    | 10       | Storm           |
| 64 - 73 mph, or 102 - 117 km/h   | 11       | Violent storm   |
| 74 mph and above, or 117 km/h    | 12       | Hurricane       |
| and above                        |          |                 |

Table: Beaufort wind force scale

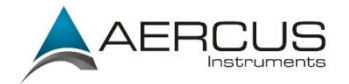

## 5.2 Weather Forecasting

The seven weather icons are Sunny, Partly Cloudy, Cloudy, Rainy, Stormy, Snowy and Snow Storms.

The forecast icon is based on the rate of change of barometric pressure. Please allow at least **one month** for the weather station to learn the barometric pressure over time.

| Sunny                   | Partly Cloudy         | Cloudy                        |
|-------------------------|-----------------------|-------------------------------|
| *                       |                       |                               |
| Pressure increasing for | Pressure increasing   | Pressure                      |
| a sustained period      | slightly (or default) | decreasing                    |
|                         |                       | slightly                      |
| Rainy                   | Stormy                | Snowy                         |
|                         |                       | ***                           |
| Pressure decreasing     | Pressure rapidly      | Pressure                      |
| for a sustained period  | decreases             | sustained period,<br>freezing |
| Snow Storms             |                       |                               |
| ****                    |                       |                               |
| Pressure rapidly        |                       |                               |
| decreases, freezing     |                       |                               |

**Note**: When outdoor temperature is below 0°C and the forecast is Rainy or Stormy, the LCD will display Snowy and Snow Storms.

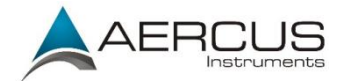

# 5.3 Lightning Alert

The lightning icon will appear if the Dew Point exceeds 21°C/70°F. This means there is a chance of lightning storms forming.

### 5.4 Weather Forecasting Description and Limitations

In general, if the rate of change of pressure increases, the weather is generally improving (sunny to partly cloudy). If the rate of change of pressure decreases, the weather is generally degrading (cloudy, rainy or stormy). If the rate of change is relatively steady, it will read partly cloudy.

The reason the current conditions do not match the forecast icon is because the forecast is a prediction 24-48 hours in advance. In most locations, this prediction is only 70% accurate and it is a good idea to consult you national weather service for more accurate weather forecasts. In some locations, this prediction may be less or more accurate. However, it is still an interesting educational tool for learning why the weather changes.

### 5.5 Moon Phase

In the event the moon phase is 100%, the icon

in its place. In the event of 0%, the word "New Moon" will appear in its place.

| Moon Phase | Image | Moon Phase | Image |
|------------|-------|------------|-------|
| Day 1      | (     | Day 14     | 0     |
| Day 2      | (     | Day 15     | 0     |

will appear

Full Moon

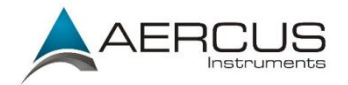

| Day 3               | ( | Day 16             |   |
|---------------------|---|--------------------|---|
| Day 4               | ( | Day 17             |   |
| Day 5               | 6 | Day 18             | 1 |
| Day 6               |   | Day 19             | 1 |
| Day 7               |   | Day 20             | 1 |
| Day 8               | 0 | Day 21             |   |
| Day 9               | 0 | Day 22             | ٦ |
| Day 10              | 0 | Day 23             | 1 |
| Day 11              | 0 | Day 24             | 1 |
| Day 12              | 0 | Day 25             | ~ |
| Day 13<br>Full Moon | 0 | Day 26<br>New Moon |   |

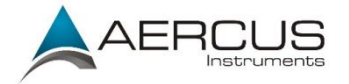

# **6.** Maintenance

The following steps should be taken for proper maintenance of your station

1) Clean the rain gauge once every 3 months. Rotate the funnel anti-clockwise and lift to expose the rain gauge mechanism, and clean with a damp cloth. Remove any dirt, debris and insects. If bug infestation is an issue, spray the array lightly with insecticide.

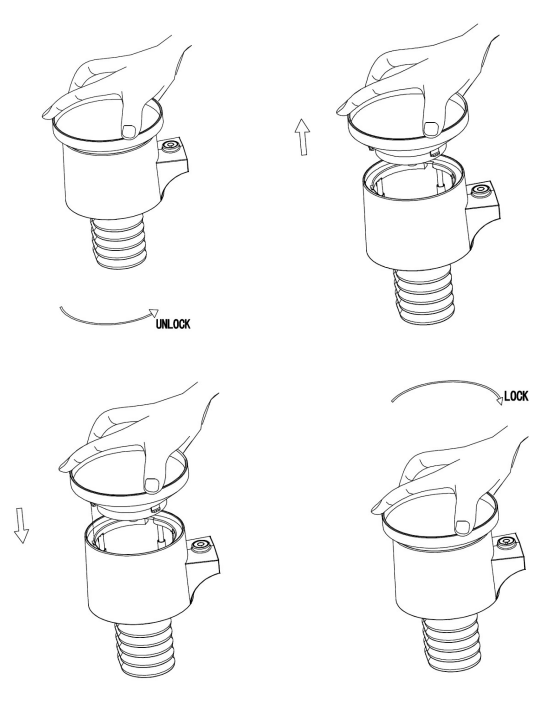

#### Figure 44: Rain gauge maintenance

- 2) Clean the solar radiation sensor and solar panel every 3 months with a non-abrasive slightly damp cloth.
- 3) Replace batteries every 1 year of as needed. If left in too long, the batteries may leak due to environmental challenges. In harsh environments, inspect the batteries every 3 months (while cleaning the solar panel).

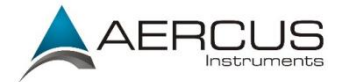

- 4) When replacing the batteries, apply a corrosion preventing compound on the battery terminals, available at most hardware stores.
- 5) In snowy environments, spray the top of the weather station with anti-icing silicon spray to prevent snow build up.

# **7.** Troubleshooting Guide

Look through the following table and locate an issue or problem you are experiencing in the left column and read possible solutions in the right column.

| Problem                                  | Solution                                                                                                    |
|------------------------------------------|----------------------------------------------------------------------------------------------------|
| Wireless sensor not                      | The maximum line of sight communication                                                                                                    |
| reporting data to                        | range is about 100m. Move the sensor assembly                                                                                                    |
| console.                                 | closer to the display console.                                                                                                    |
| There are dashes on the display console. | Resynchronize the remote sensor(s). Reference Section 4.10.1 and 4.10.2.                                                                                                    |
|                                          | Install a fresh set of batteries in the remote sensor(s).                                                                                                    |
|                                          | Make sure the remote sensors are not<br>transmitting through solid metal (acts as an RF<br>shield), or earth barriers (down a hill).<br>Radio Frequency (RF) sensors cannot transmit<br>through metal barriers (example, aluminum<br>siding) or multiple, thick walls. |
|                                          | Move the display console around electrical<br>noise-generating devices, such as computers,<br>TVs and other wireless transmitters or receivers.                                                                                                    |

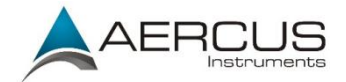

| Problem                 | Solution                                            |
|-------------------------|-----------------------------------------------------|
| Outdoor sensor array    | The sensor array may have initiated properly        |
| does not communicate    | and the data is registered by the console as        |
| to the display console. | invalid, and the console must be reset. Press       |
|                         | the reset button as described in Section            |
|                         | Installation.                                       |
|                         |                                                     |
|                         | With an open-ended paperclip, press the reset       |
|                         | button for 20 seconds to completely discharge       |
|                         | the voltage.                                        |
|                         | Take out the batteries and wait one minute          |
|                         | while covering the solar namel to drain the         |
|                         | voltage.                                            |
|                         |                                                     |
|                         | Put batteries back in and resync with console by    |
|                         | powering down and up the console with the           |
|                         | sensor array about 10 feet away.                    |
|                         |                                                     |
|                         | Bring the sensor array inside the house (you can    |
|                         | disconnect it from the rest of the sensors). The    |
|                         | LED next to the battery compartment will flash      |
|                         | every 16 seconds. If the LED is not flashing        |
|                         | every 16 seconds                                    |
|                         | Replace the batteries in the outdoor sensor         |
|                         | array. If the batteries were recently replaced      |
|                         | check the polarity. If the sensor is flashing every |
|                         | 16/48 (depending on model) seconds. proceed         |
|                         | to the next step.                                   |
|                         |                                                     |
|                         | There may be a temporary loss of                    |

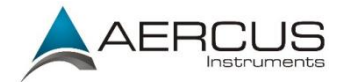

| Problem                                                 | Solution                                                                                                    |
|---------------------------------------------------------|----------------------------------------------------------------------------------------------------|
|                                                         | communication due to reception loss related to<br>interference or other location factors, or the<br>batteries may have been changed in the sensor<br>array and the console has not been reset. The<br>solution may be as simple as powering down<br>and up the console. |
|                                                         | Replace the batteries in the outside sensor array.                                                                                                    |
|                                                         | With the sensor array and console three metres<br>away from each other, remove AC power from<br>the display console and wait 10 seconds.<br>Re-connect power.                                                                                                    |
| Temperature sensor<br>reads too high in the<br>daytime. | Make certain that the sensor array is not too<br>close to heat generating sources or structures,<br>such as buildings, pavement, walls or air<br>conditioning units.                                                                                                    |
|                                                         | Use the calibration feature to offset installation issues related to radiant heat sources. Reference 5.12.                                                                                                    |
|                                                         | If directly in direct sunshine for extended periods, the body of the sensors will heat enough to cause overreading.                                                                                                    |

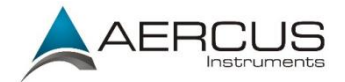

| Problem                 | Solution                                           |
|-------------------------|----------------------------------------------------|
| Absolute pressure does  | You may be viewing the relative pressure, not      |
| not agree with official | the absolute pressure.                             |
| reporting station       |                                                    |
|                         | Select the absolute pressure. Make sure you        |
|                         | properly calibrate the sensor to an official local |
|                         | weather station. Reference Section 5.12 for        |
|                         | details.                                           |
| Rain gauge reports rain | An unstable mounting solution (swaying on the      |
| when it is not raining  | mounting pole) may result in the tipping bucket    |
|                         | incorrectly registering rainfall. Make sure you    |
|                         | have a stable, level mounting solution.            |
| Data not reporting to   | Confirm that you are using your station key, not   |
| Wunderground.com        | your Weather Underground                           |
|                         |                                                    |
|                         | Confirm your station ID is correct. The station ID |
|                         | is all capitals, and the most common issue is      |
|                         | substituting an O for a O (or visa versa).         |
|                         | Example, KAZPHOEN11, not KAZPHOEN11                |
|                         |                                                    |
|                         | Make sure the date and time are correct on the     |
|                         | console. If incorrect, you may be reporting old    |
|                         | data, not real time data.                          |
|                         |                                                    |
|                         | Make sure your time zone is set properly. If       |
|                         | incorrect, you may be reporting old data, not      |
|                         | real time data.                                    |
|                         |                                                    |
|                         | Check your router firewall settings. The console   |
|                         | sends data via port 80.                            |
| No WiFi connection      | Check for WiFi signal strength symbol on the       |

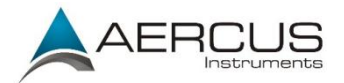

| Problem | Solution                                                                                                    |
|---------|----------------------------------------------------------------------------------------------------|
|         | display <b>111</b> . If wireless connectivity is successful and reporting to Wunderground.com, the WiFi icon <b>111</b> will be displayed the home page. |
|         | Make sure your router WiFi settings are correct<br>(network name, password and security settings).                                                       |
|         | WiFi Network                                                                                                    |

# 8. Glossary of Common Terms

| TERM                | DESCRIPTION                                       |
|---------------------|---------------------------------------------------|
| ABSOLUTE AIR        | Absolute air pressure is the air pressure         |
| PRESSURE/ABSOLUTE   | registered on a barometer without regard to       |
| BAROMETRIC PRESSURE | altitude.                                         |
| BAROMETER           | A barometer is a device that measures the         |
|                     | pressure of the air pushing on it—this            |
|                     | measurement is called the barometric              |
|                     | pressure. We don't actually feel the              |
|                     | barometric pressure because the air pressure      |
|                     | is pushing equally in every direction.            |
| BEAUFORT (Bft)      | An indicator of wind force strength (not speed)   |
|                     | as it would act on a ship's sails. Still commonly |
|                     | in used in some locales to indicate wind force.   |
| DEW POINT           | The temperature to which air must be cooled       |
|                     | to become saturated with water vapor. When        |

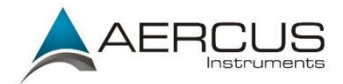

| TERM               | DESCRIPTION                                       |
|--------------------|---------------------------------------------------|
|                    | further cooled, the airborne water vapor will     |
|                    | condense to form liquid water (dew), or frost if  |
|                    | below freezing.                                   |
| HEAT INDEX         | The heat index (HI) or humiture is an index       |
|                    | that combines air temperature and relative        |
|                    | humidity, in shaded areas, as an attempt to       |
|                    | determine the human-perceived equivalent          |
|                    | temperature, as how hot it would feel if the      |
|                    | humidity were some other value in the shade.      |
|                    |                                                   |
|                    | Heat index only applies when the temperature      |
|                    | is above 27 degrees Celsius and the humidity is   |
|                    | above 40%.                                        |
| HECTOPASCALS (hPa) | This is an international standard (SI system) for |
|                    | measuring air pressure. It used to be referred    |
|                    | to as milli-bars (mb) and sometimes still is.     |
|                    | They are equivalent.                              |
|                    | An instrument that measures relative humidity     |
| HYGROWETER         | of the air. This is expressed as a percentage     |
|                    | between 0% and 100%.                              |
| INCHES OF MERCURY  | This imperial unit of measurement for air         |
| (inHg)             | pressure in the United States. It refers to the   |
|                    | length of a standard column of mercury (a         |
|                    | liquid metal) that can be pushed up by the        |
|                    | ambient air pressure. Standard pressure is        |
|                    | approximately 29.92 inHg                          |
| KNOTS (kn)         | One knot is equivalent to one nautical mile       |
|                    | and is sometimes used to indicate wind speed.     |
| LUX (Ix)           | The unit of illuminance (a measure of the         |
|                    | intensity of illumination on a surface) as used   |

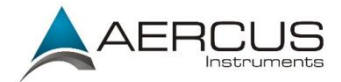

| TERM                | DESCRIPTION                                      |
|---------------------|--------------------------------------------------|
|                     | in the SI system.                                |
| MILLIBAR (mb)       | See HECTOPASCALS.                                |
| MM OF MERCURY       | This is like inches of mercury, except           |
| (mmHg)              | expressed in millimeters. Standard pressure is   |
|                     | approximately 760 mmHg.                          |
| NIST                | National Institute of Standards and              |
|                     | Technology. A United States institute that       |
|                     | keeps very accurate time using atomic clocks     |
|                     | and provides and internet-based service to       |
|                     | accurately set device clocks.                    |
| RELATIVE AIR        | Relative air pressure is the absolute air        |
| PRESSURE/           | pressure compensated for the altitude of the     |
| RELATIVE BAROMETRIC | barometer. The result is what the air pressure   |
| PRESSURE            | would be at sea level.                           |
|                     | The ultraviolet index or LIV Index (LIVII) is an |
|                     | international standard measurement of the        |
|                     | strength of suppurp-producing ultraviolet (IIV)  |
|                     | radiation at a particular place and time. The    |
|                     | purpose of the UV Index is to help people        |
|                     | effectively protect themselves from UV           |
|                     | radiation. The UV Index is a linear scale, with  |
|                     | higher values representing a greater risk of     |
|                     | sunburn (which is correlated with other health   |
|                     | risks) due to UV exposure. An index of 0         |
|                     | corresponds to zero UV radiation, as is          |
|                     | essentially the case at night. An index of 10    |
|                     | corresponds roughly to midday summer             |
|                     | sunlight with a clear sky when the UV Index      |
|                     | was originally designed, but values above 10     |
|                     | are sometimes possible. Levels above 8 are       |

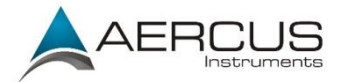

| TERM       | DESCRIPTION                                     |
|------------|-------------------------------------------------|
|            | considered "very high" and above 11 are         |
|            | considered "extreme."                           |
| WIND CHILL | Wind chill (popularly wind chill factor) is the |
|            | lowering of body temperature due to the         |
|            | passing-flow of lower-temperature air. In       |
|            | other words, the air "feels" colder than it is  |
|            | because of the chilling effect of the wind on   |
|            | the skin.                                       |
|            |                                                 |
|            | Wind chill only applies when the average wind   |
|            | speed is above 4.8 kph and the temperature is   |
|            | below 10° Celsius.                              |

#### **Table: Glossary of terms**

## **9.** Specifications

Frequency: 915MHz (AU/NZ), 868MHz (EU/UK)

#### Indoor Sensors:

Temperature range: -10°C – 60°C Temperature resolution: 0.1°C Temperature accuracy: ± 1°C

Humidity range: 10% - 99% Humidity resolution: 1% Humidity accuracy: ± 5% (between 20% and 90%)

Pressure range: 300hpa to 1100hpa Pressure resolution: 0.1hPa Pressure accuracy: ±3 hPa (between 700 and 1100hPa) Sensor reporting interval: 60 seconds

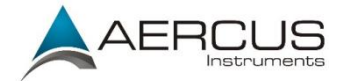

**Outdoor Sensors**: Temperature range: -40°C – 60°C Temperature resolution: 0.1°C Temperature accuracy: ± 1°C

Humidity range: 10% - 99% Humidity resolution: 1% Humidity accuracy: ± 5% (between 20% and 90%)

Rain range: 0 – 9999 mm
Rain accuracy: ± 10%
Rain resolution: 0.3 mm (for volume < 1,000 mm)
1 mm (for volume ≥ 1,000 mm)</pre>

Wind Range: 0 - 50 m/s ( $0 \sim 100 \text{ mph}$ ) Wind Accuracy:  $\pm 1 \text{ m/s}$  (speed < 5 m/s),  $\pm 10\%$  (speed  $\ge 5 \text{ m/s}$ )

UV-Index range: 0 - 15 Light range: 0 - 120 kLux Light accuracy: ± 15% Sensor reporting interval: 16 seconds **Note:** Out of range values will be displayed using "---":

#### **Power Consumption:**

Console: 5V DC adaptor (included) Indoor sensors: 2 x AA 1.5V Alkaline batteries (not included) Outdoor sensors: 2 x AA 1.5V Alkaline batteries (not included), solar power is used when available Battery life: 12 months for console and 24 months for indoor sensor (use Lithium batteries in cold weather climates) Transmission Range: Up to 100m (line of sight)

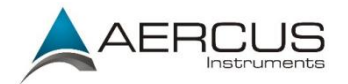

# 10. Contact Information

**Purchased in UK/EU:** Please contact our local distributor Greenfrog Scientific greenfrogscientific.co.uk and their team will be happy to help. Genuine faults can typically be diagnosed without requiring the unit to be returned and replacement parts sent quickly if needed.

**Purchased in AUSTRALIA:** Please contact our local distributor Monax Test & Weather <u>monaxtestandweather.com.au</u> and their team will be happy to help. Genuine faults can typically be diagnosed without requiring the unit to be returned and replacement parts sent quickly if needed.

**Purchased in NEW ZEALAND:** Please contact our local distributor Scientific Sales <u>scientificsales.co.nz</u> and their team will be happy to help. Genuine faults can typically be diagnosed without requiring the unit to be returned and replacement parts sent quickly if needed.

For all others, please contact the retailer who sold you this item.

This handbook may contain mistakes and printing errors. The information in this handbook is regularly checked and corrections made in the next issue. We accept no liability for technical mistakes or printing errors - or their consequences.

Manual version: 2022/1.2

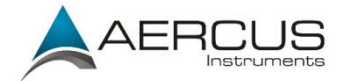

#### EU DECLARATION OF CONFORMITY

Hereby, Aercus Instruments, declares that this Wireless Weather Station (Model: WeatherMaster) is in compliance with the essential requirements and other relevant provisions of Directive 1999/5/EC. A copy of the signed and dated Declaration of Conformity is available on request from contact@aercusinstruments.com.

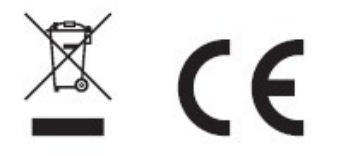

UNTRIES RTTE APPROVAL COMPLIED

All EU countries

#### **DECLARATION DE CONFORMITE UE**

Par la présente, Aercus Instruments, déclare que cette station météo sans fil (Modèle : WeatherMaster) est conforme aux exigences essentielles et autres dispositions pertinentes de la Directive 1999/5/CE. Une copie de la Déclaration de conformité datée et signée est disponible sur simple demande auprès de contact@aercusinstruments.com.

#### CONFORMITE AUX EXIGENCES NATIONALES RTTE

Tous les pays de l'Union européenne

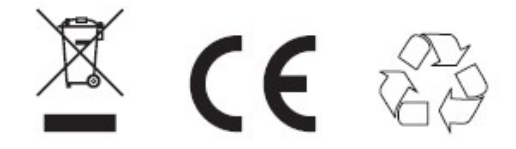

Ce livret peut contenir des erreurs et des fautes d'impression. Les informations contenues dans ce livret sont régulièrement vérifiées et des corrections peuvent être effectuées dans l'édition suivante. Nous ne pouvons en aucun cas être tenus pour responsables des éventuelles erreurs techniques ou des fautes d'impression, ni de leurs conséquences.

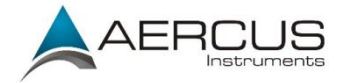

#### DICHIARAZIONE DI CONFORMITÀ UE

Con la presente, Aercus Instruments dichiara che questa Stazione Meteorologica Wireless (modello: WeatherMaster) è conforme ai requisiti essenziali e alle altre disposizioni pertinenti della Direttiva 1999/5 / CE. Una copia della Dichiarazione di Conformità, firmata e datata, è disponibile su richiesta all'indirizzo contact@aercusinstruments.com.

#### PAESI RTTE DI COMPLETATA OMOLOGAZIONE

Tutti i paesi dell'UE

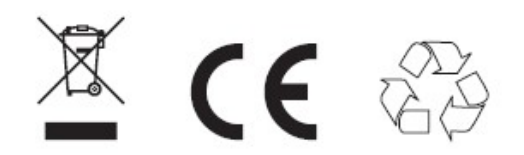

Questo manuale potrebbe contenere errori e refusi di stampa. Le informazioni contenute in questo manuale vengono regolarmente controllate e le correzioni apportate nella successiva versione. Non assumiamo alcuna responsabilità per errori tecnici o di stampa - o per le loro conseguenze.

#### **UK DECLARATION OF CONFORMITY**

Hereby, Aercus Instruments, declares that this Wireless Weather Station (Model: WS3085) is in compliance with the essential requirements and other relevant provisions of the Electromagnetic Compatibility Regulations 2016. A copy of the signed and dated Declaration of Conformity is available on request from contact@aercusinstruments.com.

#### COUNTRIES RTTE APPROVAL COMPLIED

UK

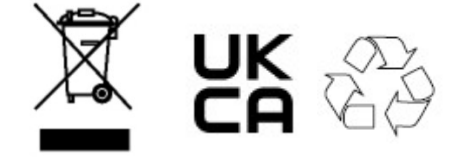